# **NTP Software Storage Financials**<sup>™</sup>

**User Manual** 

Version 7.5 - September 2015

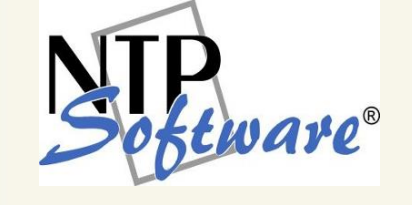

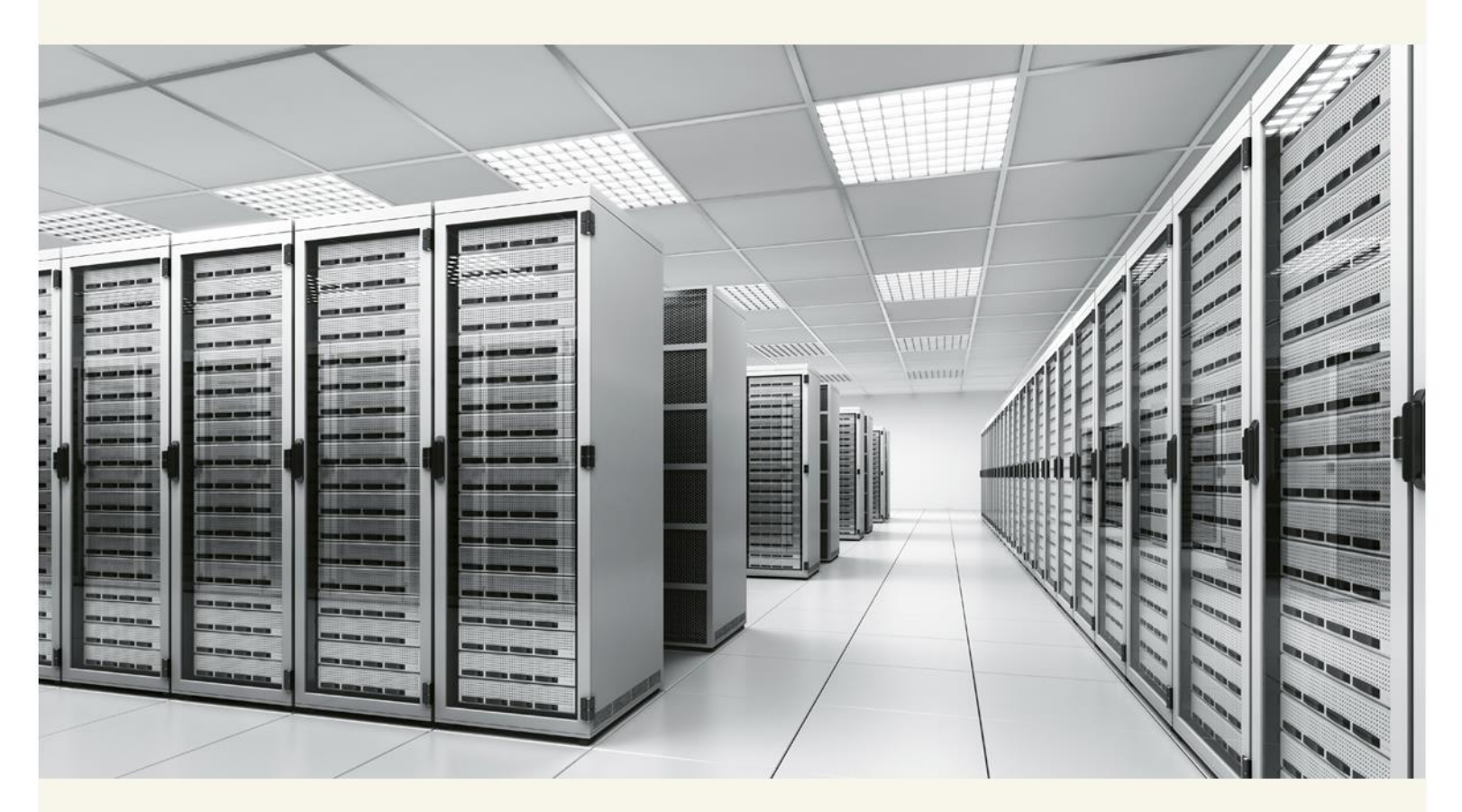

This guide details the method for using NTP Software Storage Financials<sup>™</sup>. Upon completion of the steps within this document, NTP Software Storage Financials can be used to manage your enterprise community effectively.

# **Table of Contents**

| Executive Summary                              |
|------------------------------------------------|
| NTP Software Storage Financials Configuration5 |
| Setting up the System                          |
| Configuring Billing Options7                   |
| NTP Software Storage Financials Management9    |
| Managing Tiers                                 |
| Adding a New Tier                              |
| Editing a Tier                                 |
| Removing a Tier                                |
| Assigning a Volume to a Tier15                 |
| Reassigning a Volume Assigned to a Tier17      |
| Managing Departments 19                        |
| Importing Department Information19             |
| Finding a Department 21                        |
| Editing Department Information23               |
| Managing Roll Ups 25                           |
| Adding a New Roll Up 25                        |
| Assigning a Department to a Roll Up27          |
| Managing Users                                 |
| Finding a User                                 |
| Assigning Users to a Department                |
| Reassigning Users to a Department              |
| Managing Directories                           |
| Assigning a New Directory                      |
| Removing a Directory                           |
| Managing Bills 43                              |
| Generating a Bill                              |
| Billing Data                                   |
| Viewing Historical Billing Overview 46         |
| Viewing Billing Summary48                      |

| Viewing Previously Generated Bills | . 50 |
|------------------------------------|------|
| About NTP Software                 | . 54 |
| NTP Software Professional Services | . 54 |

# **Executive Summary**

Storage is a valuable resource. In any enterprise, you pay for the storage consumed by its users. NTP Software Storage Financials<sup>™</sup> is a powerful calculation tool that is used to generate bills for storage consumption on the level of individual departments in an enterprise. With NTP Software Storage Financials, you experience the following powerful benefits:

- Cost calculation. The storage consumption is calculated for each department in your environment, and the generated bill is emailed to specified recipients.
- At-a-glance information. Useful details about your environment are ready at hand, including the total number of departments, total number of users, rates by which bills increase, average rate of the bill, and so on.
- **Easy management.** It is simple to import department information, configure bill details, manage tiers, and manage users in your environment.

# **NTP Software Storage Financials Configuration**

After installing NTP Software Storage Financials in your environment, the first step is to configure the application and specify the setup options. This section specifies how to configure the application settings. This step is highly important, as it affects all the bills generated through the application.

### Setting up the System

Setting up the system requires defining several values, including the logging level and the location of the log file. You should also specify the SMTP gateway that is used for sending emails, as well as the sender's email address and the recipients' email addresses. Finally, specify the currency symbol and format, date format, and precision control.

To set up the system, perform the following steps:

1. On the left-hand side menu, click **Setup**.

2. On the NTP Software Storage Financials<sup>™</sup> Setup dialog box, specify the required settings information, and then click the Save Settings button.

| The worldwide leader in the real-tin | me control and management of unsi | ructured data                                                                                       |
|--------------------------------------|-----------------------------------|----------------------------------------------------------------------------------------------------|
|                                      | NTP Softw                         | are Storage Financials                                                                              |
| Clabel Overniew                      | Setup                             |                                                                                                    |
| Global Overview                      | Configure NTP Software Storage    | e Financials™                                                                                       |
| Billing Data                         |                                   |                                                                                                    |
| 🐻 Billing History                    | NTP Software Storage Fir          | nancials™ Setup                                                                                     |
| 📇 Departments                        | Use the options provided here     | to set up the Storage Financials system press the save button when you are done with the settings   |
| 🚔 Tiers                              | ose are options provided here     | to act up the storage rindicate system, press the surve batter when you are done with the settings. |
| 🖥 Roll Ups                           |                                   | High                                                                                                |
| A User Admin                         | Logging level:                    | C Medium                                                                                            |
| Directories                          |                                   | CLow                                                                                                |
| Directories                          |                                   |                                                                                                    |
| of Configuration                     |                                   | Mindau Andreating Franklan                                                                          |
| Setup                                | Logging Location:                 | Windows Application Event log                                                                       |
|                                      |                                   | Log File                                                                                            |
| NTP                                  | Location of Log File:             | Log                                                                                                 |
| Deware                               |                                   |                                                                                                    |
|                                      | SMTP Gateway:                     | localhost Send Test Email                                                                           |
|                                      |                                   |                                                                                                    |
|                                      | Port:                             | This server requires an encrypted connection (SSL)                                                  |
|                                      | This server r                     | requires authentication                                                                             |
|                                      | 11113 3617611                     | equites autientication                                                                              |
|                                      | User                              |                                                                                                    |
|                                      | Name:                             |                                                                                                    |
|                                      | Password:                         |                                                                                                    |
|                                      |                                   |                                                                                                    |
|                                      | From Email Address:               | SFAdmin@domain.com                                                                                  |
|                                      |                                   |                                                                                                    |
|                                      | Send Bill to:                     | 444                                                                                                 |
|                                      | Sond Bill to:                     | - Nuu                                                                                               |
|                                      |                                   |                                                                                                    |
|                                      |                                   | Finance@domain.com                                                                                  |
|                                      |                                   |                                                                                                    |
|                                      |                                   |                                                                                                    |
|                                      |                                   | <b>_</b>                                                                                            |
|                                      |                                   |                                                                                                    |
|                                      | Precision Control:                | 2                                                                                                   |
|                                      |                                   |                                                                                                    |
|                                      | Currency Symbols                  | IIS Dollar (IISD) - IISS                                                                            |
|                                      | currency symbol.                  |                                                                                                    |
|                                      | Currency Format                   | 422.456.700.00                                                                                      |
|                                      | Currency rormat:                  | 123,430,709.00                                                                                      |
|                                      |                                   |                                                                                                    |
|                                      | Date Format:                      | mm/dd/yy                                                                                            |
|                                      |                                   |                                                                                                    |
|                                      |                                   | Save Settings Cancel                                                                                |
|                                      |                                   |                                                                                                    |

# **Configuring Billing Options**

Configuring the system requires defining several options including the calculation method, the fiscal year, and the billing period definition.

To configure the system, perform the following steps:

1. On the left-hand side menu, click **Configuration**.

|                                                           | NTP Software Storage Financials                                                        |                          |                            |                 |  |  |  |
|-----------------------------------------------------------|----------------------------------------------------------------------------------------|--------------------------|----------------------------|-----------------|--|--|--|
| Global Overview<br>Billing Data<br>Billing History        | Configuration<br>Enables you to configure your system<br>Configure Your Storage Financ | settings.<br>ials System |                            |                 |  |  |  |
| Tiers Roll Ups User Admin Directories Configuration Setup | Default Calculation Method:<br>Use Snapshot Data:<br>Fiscal Year:                      | Maximum Use              | Billing Period Definition: | Calendar Months |  |  |  |
| File Reporter                                             | Copyright © 2004-2011 NTP Software®.                                                   | Save Configuration       | ⊧ Financials™ Version 5.1  |                 |  |  |  |

2. In the **Configure Your Storage Financials System** dialog box, select the default calculation method, the fiscal year, and the billing period definition, then click the **Save Configuration** button.

| Configure Your Storage Financ | cials System       |                            |                 |
|-------------------------------|--------------------|----------------------------|-----------------|
| Default Calculation Method:   | Maximum Use        |                            |                 |
| Use Snapshot Data:            |                    |                            |                 |
| Fiscal Year:                  | 2011               | Billing Period Definition: | Calendar Months |
|                               |                    |                            |                 |
|                               | Save Configuration |                            |                 |

NOTES:

Once a bill is generated, the **Billing Period Definition** setting cannot be changed for the calendar year, to avoid conflicting or corrupt data.

If you select 13 Month Calendar in the **Billing Period Definition** drop-down menu, you need to configure the start date and end date for each individual month. The dates must be consecutive, without skipping a month.

| efault Calcul   | ation Method:     | Maximum Use       | -                    |                            |                   |
|-----------------|-------------------|-------------------|----------------------|----------------------------|-------------------|
| Use Snapshot    | Data:             |                   |                      |                            |                   |
| iscal Year:     |                   | 2011              | •                    | Billing Period Definition: | 13 Month Calendar |
| ased on your bi | usiness needs, co | onfigure the 13 m | nonth calendar in (M | M/dd/yy) format.           |                   |
|                 | Start             |                   | End                  |                            |                   |
| Month 1         | 01/01/11          |                   | 01/31/11             |                            |                   |
| Month 2         | 02/01/11          |                   | 02/28/11             |                            |                   |
| Month 3         | 03/01/11          |                   | 03/31/11             |                            |                   |
| Month 4         | 04/01/11          |                   | 04/30/11             |                            |                   |
| Month 5         | 05/01/11          |                   | 05/31/11             |                            |                   |
| Month 6         | 06/01/11          |                   | 06/30/11             |                            |                   |
| Month 7         | 07/01/11          |                   | 07/31/11             |                            |                   |
| Month 8         | 08/01/11          |                   | 08/31/11             |                            |                   |
| Month 9         | 09/01/11          |                   | 09/30/11             |                            |                   |
| Month 10        | 10/01/11          |                   | 10/31/11             |                            |                   |
| Month 11        | 11/01/11          |                   | 11/30/11             |                            |                   |
| Month 12        | 12/01/11          |                   | 12/25/11             |                            |                   |
| Month 13        | 12/26/11          |                   | 12/31/11             |                            |                   |
|                 |                   |                   |                      |                            |                   |

# **NTP Software Storage Financials Management**

After the configuration and setup of the application, you are now ready to start managing items using NTP Software Storage Financials. Managing the application includes managing the application tiers, departments and their associated users, and directories, as well as the bills.

This section guides you through using the main features of NTP Software Storage Financials. This includes using tiers, creating/importing departments to the application, adding roll ups, assigning departments to roll ups, assigning users to departments, generating bills, and viewing historical billing data. This reflects your entire environment within NTP Software Storage Financials and results in calculating bills accurately and efficiently.

### **Managing Tiers**

The main advantage behind enabling the use of tiers is to provide administrators with the option to add different storage media with different rates and then to store the data on the storage media that satisfy their needs and their cost limits.

The tier management feature of NTP Software Storage Financials provides administrators with several options, including adding a new tier, editing an existing tier, removing a tier, assigning a server to a tier, and finally removing a previously assigned server.

There is a tier added to the application by default. The Default Tier cannot be removed. In addition, all volumes are initially assigned to the Default Tier.

#### **Adding a New Tier**

Adding tiers helps administrators categorize their storage media and define certain rates for each tier. In this section, we provide the steps of adding a new tier, including accompanying details.

To add a new tier, perform the following steps:

1. On the left-hand side menu, click **Tiers**.

|                                                                                                    | NTP Software Storage Financials <sup>™</sup>                                                                               |                                                       |                                  |                                       |                               |  |  |  |
|----------------------------------------------------------------------------------------------------|----------------------------------------------------------------------------------------------------|-------------------------------------------------------|----------------------------------|---------------------------------------|-------------------------------|--|--|--|
|                                                                                                    |                                                                                                    |                                                       |                                  |                                       |                               |  |  |  |
| <ul> <li>Global Overview</li> <li>Billing Data</li> <li>Billing History</li> <li>⇒ Departments</li> <li>⇒ Tiers</li> <li>Roll Ups</li> <li>User Admin</li> <li>&gt; Directories</li> </ul> | Manage Tiers<br>Enables administrators to add differe<br>limit.<br>New storage tier has been<br>Manage Tiers<br>Tier Name: | nt storage media with differer<br>added successfully. | t rates and to store data on the | e storage media based o               | on their needs and their cost |  |  |  |
| configuration                                                                                                    |                                                                                                    | Add                                                   |                                  |                                       |                               |  |  |  |
| Setup                                                                                                    | Tier Name                                                                                                    | Rate                                                  | Assign Servers                   | Edit Tier                             | Remove Tier                   |  |  |  |
| File Reporter                                                                                                    | Default Tier                                                                                                    | US \$40.00                                            | Configure                        | <u>Edit</u>                           |                               |  |  |  |
| NTP<br>Software®                                                                                                    | Tier A<br>Copyright © 2004-2011 NTP Software®                                                                              | US \$450.00                                           | Configure<br>1-2 of 2 Record(s)  | Edit<br>1 Page(s) Page Size: 5<br>5.1 | X<br>1 (Previous Next)        |  |  |  |

2. In the **Manage Tiers** dialog box, specify the necessary values, and then click the **Add** button to add the tier to the existing application tiers collection. The new tier is added to a tabular form outlined below.

| Manage Tiers<br>Enables administrators to add different storage media with different rates and to store data on the storage media based on their needs and their cost<br>limit. |             |                    |                      |                       |  |  |
|----------------------------------------------------------------------------------------------------|-------------|--------------------|----------------------|-----------------------|--|--|
| New storage tier has been added successfully.                                                                                                    |             |                    |                      |                       |  |  |
| Manage Tiers                                                                                                    |             |                    |                      |                       |  |  |
| Tier Name:                                                                                                    |             | Default Rate (Per  | GB):                 |                       |  |  |
|                                                                                                    | Add         |                    |                      |                       |  |  |
| <u>Tier Name</u>                                                                                                    | Rate        | Assign Servers     | Edit Tier            | Remove Tier           |  |  |
| Default Tier                                                                                                    | US \$40.00  | Configure          | Edit                 |                       |  |  |
| Tier A                                                                                                    | US \$450.00 | Configure          | Edit                 | ×                     |  |  |
|                                                                                                    |             | 1-2 of 2 Record(s) | 1 Page(s) Page Size: | 5 💽 1 (Previous Next) |  |  |

### **Editing a Tier**

This section enables administrators to modify existing tiers. You can edit the tier name as well as the rate to meet your business needs.

To edit an existing tier, perform the following steps:

1. On the left-hand side menu, click **Tiers**.

|                                                                                                    | NTP Software Storage Financials                                                                                               |                                                      |                                                                                |                                     |                                 |  |  |  |
|----------------------------------------------------------------------------------------------------|----------------------------------------------------------------------------------------------------|------------------------------------------------------|--------------------------------------------------------------------------------|-------------------------------------|---------------------------------|--|--|--|
| and the second second s |                                                                                                    |                                                      |                                                                                |                                     |                                 |  |  |  |
| Global Overview     Billing Data     Billing History     Billing History     Tiers     Roll Ups     User Admin                                                                                                    | Manage Tiers<br>Enables administrators to add differen<br>limit.<br>New storage tier has been a<br>Manage Tiers<br>Tier Name: | t storage media with differen<br>added successfully. | nt rates and to store data on th                                               | e storage media based               | d on their needs and their cost |  |  |  |
| Configuration                                                                                                    |                                                                                                    | Add                                                  |                                                                                |                                     |                                 |  |  |  |
| <ul> <li>Setup</li> <li>File Reporter</li> </ul>                                                                                                    | Tier Name<br>Default Tier                                                                                                    | Rate<br>US \$40.00                                   | Assign Servers<br><u>Configure</u>                                             | Edit Tier<br><u>Edit</u>            | Remove Tier                     |  |  |  |
| Software®                                                                                                    | Tier A<br>Copyright © 2004-2011 NTP Software®.                                                                                | US \$450.00<br>All rights reserved. NTP Softw        | Configure<br>1-2 of 2 Record(s)<br>are Storage Financials <sup>™</sup> Version | Edit<br>1 Page(s) Page Size:<br>5.1 | X<br>5 ▼ 1 ∢Previous Next►      |  |  |  |

2. In the **Manage Tier** dialog box, click the **Edit** link next to the tier name you wish to edit.

| Manage Tiers<br>Enables administrators to add different storage media with different rates and to store data on the storage media based on their needs and their cost<br>limit. |             |                    |                      |                                      |  |  |
|----------------------------------------------------------------------------------------------------|-------------|--------------------|----------------------|--------------------------------------|--|--|
| New storage tier has been added successfully.                                                                                                    |             |                    |                      |                                      |  |  |
| Manage Tiers                                                                                                    |             |                    |                      |                                      |  |  |
| Tier Name:                                                                                                    |             | Default Rate (Per  | GB):                 |                                      |  |  |
|                                                                                                    | Add         | ]                  |                      |                                      |  |  |
| Tier Name                                                                                                    | Rate        | Assign Servers     | Edit Tier            | Remove Tier                          |  |  |
| Default Tier                                                                                                    | US \$40.00  | Configure          | Edit                 |                                      |  |  |
| Tier A                                                                                                    | US \$450.00 | Configure          | Edit                 | ×                                    |  |  |
|                                                                                                    |             | 1-2 of 2 Record(s) | 1 Page(s) Page Size: | 5 💌 1 <pre>     Previous Next </pre> |  |  |

3. Make the changes required and then click the **Update** link to save the changes or click **Cancel** to undo the changes.

| Tier Name    |        | <u>Rate</u> | Assign Servers       | Edit Tier       | Remove Tier            |
|--------------|--------|-------------|----------------------|-----------------|------------------------|
| Default Tier |        | US \$40.00  | <u>Configure</u>     | Edit            |                        |
| Tier A       | 450.00 |             | <u>Configure</u>     | Update Cancel   | ×                      |
|              |        | 1-2 of 2 R  | ecord(s) 1 Page(s) P | age Size: 5 💌 1 | Previous Next     Next |

### **Removing a Tier**

This section enables administrators to delete certain tiers if these tiers are no longer in use or are currently unnecessary for business needs.

To remove an existing tier, perform the following steps:

1. On the left-hand side menu, click **Tiers**.

|                                                                                                    | NTP Software Storage Financials                                                                                               |                                                      |                                   |                                 |                              |  |  |  |
|----------------------------------------------------------------------------------------------------|----------------------------------------------------------------------------------------------------|------------------------------------------------------|-----------------------------------|---------------------------------|------------------------------|--|--|--|
|                                                                                                    |                                                                                                    |                                                      |                                   |                                 |                              |  |  |  |
| Clobal Overview Clobal Overview Clobal Overvi | Manage Tiers<br>Enables administrators to add differer<br>limit.<br>New storage tier has been a<br>Manage Tiers<br>Tier Name: | t storage media with differen<br>added successfully. | t rates and to store data on the  | e storage media based o<br>GB): | n their needs and their cost |  |  |  |
| Setup                                                                                                    | Tier Name                                                                                                    | Pata                                                 | Assign Servers                    | Edit Tier                       | Pemove Tier                  |  |  |  |
| File Reporter                                                                                                    | Default Tier                                                                                                    | US \$40.00                                           | Configure                         | Edit                            | Remove ther                  |  |  |  |
| NTP.<br>Software®                                                                                                    | Tier A Copyright © 2004-2011 NTP Software®.                                                                                   | US \$450.00<br>All rights reserved. NTP Softw        | Configure<br>1-2 of 2 Record(s) f | Edit<br>1 Page(s) Page Size: 5  | ×<br>▼ 1 ∢Previous Next⊁     |  |  |  |

2. In the **Manage Tier** dialog box, click × next to the tier you wish to remove.

| Manage Tiers<br>Enables administrators to add di<br>limit. | fferent storage media with differe | ent rates and to store data on the | e storage media based o | on their needs and their cost |  |
|------------------------------------------------------------|------------------------------------|------------------------------------|-------------------------|-------------------------------|--|
| New storage tier has been added successfully.              |                                    |                                    |                         |                               |  |
| Manage Tiers                                               |                                    |                                    |                         |                               |  |
| Tier Name:                                                 |                                    | Default Rate (Per                  | GB):                    |                               |  |
|                                                            | Add                                |                                    |                         |                               |  |
| Tier Name                                                  | Rate                               | Assign Servers                     | Edit Tier               | Remove Tier                   |  |
| Default Tier                                               | US \$40.00                         | <u>Configure</u>                   | <u>Edit</u>             |                               |  |
| Tier A                                                     | US \$450.00                        | Configure                          | Edit                    | ×                             |  |
|                                                            |                                    | 1-2 of 2 Record(s)                 | 1 Page(s) Page Size: 5  | i                             |  |

3. When the confirmation message is displayed, click **OK** to confirm the selected tier deletion.

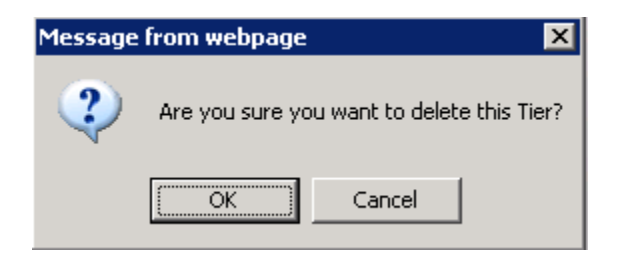

#### Assigning a Volume to a Tier

This section guides you through the steps of assigning a volume to a tier. You are allowed to assign a volume to only one tier, because each server has a certain normal rate and overdraft rate of the tier with which the server volumes are associated.

To assign a server volume to a tier, perform the following steps:

1. On the left-hand side menu, click **Tiers**.

|                                                                                                    | NTP Software Storage Financials                                                                                           |                                                            |                                                      |                                    |                            |  |
|----------------------------------------------------------------------------------------------------|----------------------------------------------------------------------------------------------------|------------------------------------------------------------|------------------------------------------------------|------------------------------------|----------------------------|--|
|                                                                                                    |                                                                                                    |                                                            |                                                      |                                    |                            |  |
| <ul> <li>Global Overview</li> <li>Biling Data</li> <li>Biling History</li> <li>Departments</li> <li>Tiers</li> <li>Roll Ups</li> <li>User Admin</li> <li>Directories</li> <li>Configuration</li> </ul> | Manage Tiers<br>Enables administrators to add differ<br>limit.<br>New storage tier has been<br>Manage Tiers<br>Tier Name: | rent storage media with differen<br>en added successfully. | t rates and to store data on th<br>Default Rate (Per | e storage media based on<br>• GB): | their needs and their cost |  |
| Setup File Reporter                                                                                                    | Tier Name                                                                                                    | Rate                                                       | Assign Servers                                       | Edit Tier                          | Remove Tier                |  |
|                                                                                                    | Default Tier                                                                                                    | US \$40.00                                                 | Configure                                            | Edit                               |                            |  |
| Software <sup>®</sup>                                                                                                    | THE A                                                                                                    | 05 \$450.00                                                | 1-2 of 2 Record(s)                                   | Lut<br>1 Page(s) Page Size: 5      | ▲<br>1 4 Previous Next     |  |
|                                                                                                    | Copyright © 2004-2011 NTP Software                                                                                        | e®. All rights reserved. NTP Softwa                        | are Storage Financials™ Version                      | 5.1                                |                            |  |

2. In the **Manage Tiers** dialog box, click the **Configure** link next to the tier to which you wish to add volume(s).

| Manage Tiers                            |                                      |                                    |                       |                                 |
|-----------------------------------------|--------------------------------------|------------------------------------|-----------------------|---------------------------------|
| Enables administrators to add<br>limit. | different storage media with differe | ent rates and to store data on the | e storage media based | I on their needs and their cost |
| New storage tier has                    | s been added successfully.           |                                    |                       | ]                               |
| Manage Tiers                            |                                      |                                    |                       |                                 |
| Tier Name:                              |                                      | Default Rate (Per                  | GB):                  |                                 |
|                                         |                                      |                                    |                       |                                 |
|                                         | Add                                  |                                    |                       |                                 |
| Tier Name                               | Rate                                 | Assign Servers                     | Edit Tier             | Remove Tier                     |
| Default Tier                            | US \$40.00                           | <u>Configure</u>                   | Edit                  |                                 |
| Tier A                                  | US \$450.00                          | Configure                          | Edit                  | ×                               |
|                                         |                                      | 1-2 of 2 Record(s)                 | 1 Page(s) Page Size:  | 5                               |

3. From the servers drop-down menu in the **Assign Volume to <Tier Name> Tier** dialog box, select the server and the volume you wish to assign to the specified tier, then click the **Add** button.

| Assign Volume to Default Tier Tier |               |                       |                          |             |
|------------------------------------|---------------|-----------------------|--------------------------|-------------|
| Server:                            | sChicago 🔽 V  | olume:                | С                        | •           |
|                                    | Add           |                       |                          |             |
| Server Name                        | Volume Name   |                       | <u>Assign Date</u>       |             |
| sChicago                           | С             |                       | 04/15/11                 |             |
| sChicago                           | D             |                       | 04/15/11                 |             |
| sChicago                           | E             |                       | 04/15/11                 |             |
| sChicago                           | F             |                       | 04/15/11                 |             |
| sHouston                           | С             |                       | 04/15/11                 |             |
|                                    | 1-5 of 30 Rec | ord(s) 6 Page(s) Page | Size: 5 💌 1 <u>23456</u> | <pre></pre> |

**NOTE**: The selected volume is added to a table specifying the volume's name and the date when this volume was assigned to the selected tier.

| Server Name | Volume Name | Assign Date |
|-------------|-------------|-------------|
| sChicago    | с           | 04/15/11    |
| sChicago    | D           | 04/15/11    |
| sChicago    | E           | 04/15/11    |
| sChicago    | F           | 04/15/11    |
| sHouston    | с           | 04/15/11    |

### **Reassigning a Volume Assigned to a Tier**

This section guides administrators through the steps of reassigning volumes. You can easily remove a volume previously assigned to a tier if the assignment is no longer necessary or in order to assign the volumne to another tier. This accommodates the changing needs of the business.

To reassign volume(s) assigned to a certain tier, perform the following steps:

1. On the left-hand side menu, click **Tiers**.

|                                                                                                    | NTP Software Storage Financials                                                                                            |                                                  |                                                                      |                                  |                            |  |
|----------------------------------------------------------------------------------------------------|----------------------------------------------------------------------------------------------------|--------------------------------------------------|----------------------------------------------------------------------|----------------------------------|----------------------------|--|
|                                                                                                    |                                                                                                    |                                                  |                                                                      |                                  |                            |  |
| Global Overview     Billing Data     Billing History     Billing History     Departments     Tiers     Roll Ups     User Admin     Directories     Configuration | Manage Tiers<br>Enables administrators to add differe<br>limit.<br>New storage tier has been<br>Manage Tiers<br>Tier Name: | added successfully.                              | tt rates and to store data on th                                     | e storage media based on<br>GB): | their needs and their cost |  |
| Setup                                                                                                    | Tier Name                                                                                                    | Rate                                             | Assign Servers                                                       | Edit Tier                        | Remove Tier                |  |
| File Reporter                                                                                                    | Default Tier                                                                                                    | US \$40.00                                       | <u>Configure</u>                                                     | Edit                             |                            |  |
| NTP<br>Software®                                                                                                    | Tier A Copyright © 2004-2011 NTP Software@                                                                                 | US \$450.00<br>8. All rights reserved. NTP Softw | Configure<br>1-2 of 2 Record(s)<br>are Storage Financials*** Version | Edit<br>1 Page(s) Page Size: 5   | X<br>1 (Previous Next)     |  |

2. In the **Manage Tier** dialog box, click the **Configure** link next to the tier from which you wish to un-assign volume(s). The **Assign Volume to <Tier Name>** tabular form is displayed with the volumes assigned currently to the selected tier.

| Manage Tiers<br>Enables administrators to add<br>limit. | different storage media with diffe | erent rates and to store data on the | e storage media basec | d on their needs and their cost |
|---------------------------------------------------------|------------------------------------|--------------------------------------|-----------------------|---------------------------------|
| New storage tier has                                    | s been added successfully.         |                                      |                       |                                 |
| Manage Tiers                                            |                                    |                                      |                       |                                 |
| Tier Name:                                              |                                    | Default Rate (Per                    | GB):                  |                                 |
|                                                         | Add                                |                                      |                       |                                 |
| Tier Name                                               | <u>Rate</u>                        | Assign Servers                       | Edit Tier             | Remove Tier                     |
| Default Tier                                            | US \$40.00                         | Configure                            | Edit                  |                                 |
| Tier A                                                  | US \$450.00                        | Configure                            | Edit                  | ×                               |
|                                                         |                                    | 1-2 of 2 Record(s)                   | 1 Page(s) Page Size:  | 5 ▼ 1 ◆Previous Next ►          |

3. In the **Assign Volume to <Tier Name>** dialog box, select the new server and volume that you need to reassign to the selected tier.

| Assign Volume to Tier 1 Tier |                  |         |             |   |   |
|------------------------------|------------------|---------|-------------|---|---|
| Server:                      | Philadelphia 🗾 💌 | Volume: |             | D | • |
|                              | Add              |         |             |   |   |
| Server Name                  | Volume Name      |         | Assign Date |   |   |
| sPhiladelphia                | с                |         | 03/23/11    |   |   |

4. Click the **Add** button.

# **Managing Departments**

To be able to inherit the exact infrastructure of your enterprise, NTP Software Storage Financials deals with enterprises as a group of entities consisting of departments. Each department contains users that consume storage. The departments management feature provides administrators with several options, including importing departmental information, finding departments, and editing departments' information.

#### **Importing Department Information**

This section enables administrators to import all of the departmental information to the application. The departmental information includes the department name and charge code, as well as the user's account name and domain. This reflects the exact enterprise organization within the application.

To import your organization departmental information to the system, perform the following steps:

1. On the left-hand side main menu, click **Departments**. The Departments page is displayed.

|                                                                                                    | NTP Software Storage Financials                                                                                                    |  |  |  |  |  |
|----------------------------------------------------------------------------------------------------|----------------------------------------------------------------------------------------------------|--|--|--|--|--|
| and the second second s |                                                                                                    |  |  |  |  |  |
| Global Overview<br>Billing Data<br>Billing History                                                                                                    | Departments Import departments of your environment to the NTP Software Storage Financials™. The storage consumption is calculated for the imported departments. Import Departments Information |  |  |  |  |  |
| Tiers                                                                                                    | Enter the path or click browse to enter the location containing your departments cost center data, then click "import" to import your departments data.                                        |  |  |  |  |  |
| <ul> <li>Roll Ups</li> <li>User Admin</li> <li>Directories</li> <li>Configuration</li> <li>Setup</li> <li>File Reporter</li> </ul>                                                                                                    | Departmental Data Import File Location: Choose File No file chosen                                                                                                    |  |  |  |  |  |
|                                                                                                    | Edit department information                                                                                                    |  |  |  |  |  |
| NTP                                                                                                    | Use the "Search" options to locate the department you would like to edit.                                                                                                    |  |  |  |  |  |
| Software                                                                                                    | Department: Charge Code:                                                                                                    |  |  |  |  |  |
|                                                                                                    | Search                                                                                                    |  |  |  |  |  |
|                                                                                                    | Copyright © 2004-2011 NTP Software®. All rights reserved. NTP Software Storage Financials™ Version 5.1                                                                                         |  |  |  |  |  |

2. In the **Import Departments Information** dialog box, click the **Choose File** button and select a file with the extension .CSV (for comma-separated value).

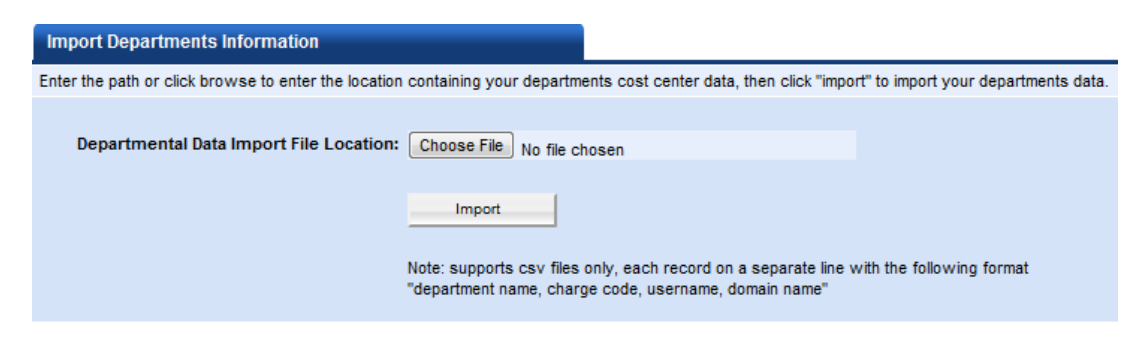

3. Click the **Import** button to import the file.

**NOTE**: Department information must be formatted correctly in order to be imported. Following is the correct format (do not include spaces between items):

<department name>,<department charge code>,<username>,<domain>

For example: Sales, 2739406, lbond, Domain1

**IMPORTANT**: The NTP Software File Reporter AD DCA can be used to automatically scan your environment/Active Directory to retrieve departmental information. This enables administrators to have departments shown up automatically in the NTP Software Storage Financials system and avoids the need to import department information manually.

Please refer to the documentation on NTP Software File Reporter and NTP Software Data Collection Agent for Active Directory for further information.

### **Finding a Department**

This section helps administrators easily locate departments based on the search criteria specified. This feature is very useful, since huge enterprises often have a large number of associated departments.

To search for departments in the system, perform the following steps:

1. On the left-hand side main menu, click **Departments**. The Departments page is displayed.

|                                                                                                    | NTP Software Storage Financials                                                                                                    |  |  |  |  |  |
|----------------------------------------------------------------------------------------------------|----------------------------------------------------------------------------------------------------|--|--|--|--|--|
| and the second second s |                                                                                                    |  |  |  |  |  |
| Global Overview<br>Billing Data                                                                                                    | Departments<br>Import departments of your environment to the NTP Software Storage Financials™. The storage consumption is calculated for the imported departments. |  |  |  |  |  |
| Departments                                                                                                    |                                                                                                    |  |  |  |  |  |
| 🚔 Tiers                                                                                                    | Enter the path or click browse to enter the location containing your departments cost center data, then click "import to import your departments data.             |  |  |  |  |  |
| <ul> <li>Roll Ups</li> <li>User Admin</li> <li>Directories</li> <li>Configuration</li> <li>Setup</li> <li>File Reporter</li> </ul>                                                                                                    | Departmental Data Import File Location: Choose File No file chosen                                                                                                 |  |  |  |  |  |
|                                                                                                    | Edit department information                                                                                                    |  |  |  |  |  |
| NTP                                                                                                    | Use the "Search" options to locate the department you would like to edit.                                                                                          |  |  |  |  |  |
| Software                                                                                                    | Department: Charge Code:                                                                                                    |  |  |  |  |  |
|                                                                                                    | Search                                                                                                    |  |  |  |  |  |
|                                                                                                    | Copyright © 2004-2011 NTP Software®. All rights reserved. NTP Software Storage Financials™ Version 5.1                                                             |  |  |  |  |  |

2. In the **Edit department information** dialog box, specify the search criteria, and then click the **Search** button. Search results are displayed in a tabular form.

| Edit department information                       |                         |              |  |
|---------------------------------------------------|-------------------------|--------------|--|
| Use the "Search" options to locate the department | you would like to edit. |              |  |
| Department:                                       |                         | Charge Code: |  |
|                                                   |                         |              |  |
|                                                   | Search                  |              |  |

**NOTE**: Clicking the **Search** button with all the search criteria blank displays all the departments present in your entire environment in a table.

|           | <u>Department</u>       | Charge Code         | Calculation Method                           |            |
|-----------|-------------------------|---------------------|----------------------------------------------|------------|
| Configure | Account Management      | Ac2901              | Maximum Use                                  |            |
| Configure | Administrative Services | Ad2902              | Maximum Use                                  |            |
| Configure | Attorneys               | At2903              | Maximum Use                                  |            |
| Configure | Business Development    | Bu2904              | Maximum Use                                  |            |
| Configure | Business Sales          | Bu2905              | Maximum Use                                  |            |
|           |                         | 1-5 of 25 Record(s) | 5 Page(s) Page Size: 5 ▼ 1 <u>2345</u> ∢Prev | ious Next) |

### **Editing Department Information**

This section enables administrators to edit departmental information easily. In case any of your departmental information is updated, you can simply reflect the updates to the system without having to import all of your departments again.

To edit departments, perform the following steps:

1. On the left-hand side main menu, click **Departments**. The Departments page is displayed.

|                                                                                    | NTP Software Storage Financials                                                                                                    |
|------------------------------------------------------------------------------------|----------------------------------------------------------------------------------------------------|
|                                                                                    |                                                                                                    |
| <ul> <li>Global Overview</li> <li>Billing Data</li> <li>Billing History</li> </ul> | Departments<br>Import departments of your environment to the NTP Software Storage Financials <sup>™</sup> . The storage consumption is calculated for the imported departments.<br>Import Departments Information       |
| Departments                                                                        | Enter the path or click browse to enter the location containing your departments cost center data, then click "import" to import your departments data.                                                                 |
| Tiers Tiers Roll Ups User Admin Directories Configuration Setup File Reporter      | Departmental Data Import File Location: Choose File No file chosen Import Note: supports csv files only, each record on a separate line with the following format "department name, charge code, username, domain name" |
| NTP<br>Software®                                                                   | Edit department information Use the "Search" options to locate the department you would like to edit. Department: Search                                                                                                |
|                                                                                    | Copyright © 2004-2011 NTP Software®. All rights reserved. NTP Software Storage Financials™ Version 5.1                                                                                                    |

2. In the **Edit department information** dialog box, search for the department you wish to edit, as explained in the *Finding a Department* section.

| Edit department information                         |                        |              |  |
|-----------------------------------------------------|------------------------|--------------|--|
| Use the "Search" options to locate the department y | ou would like to edit. |              |  |
| Department:                                         |                        | Charge Code: |  |
|                                                     |                        | 1            |  |
|                                                     | Search                 | 1            |  |

3. Click the **Configure** link before the department you wish to edit.

|                  | <u>Department</u>       | <u>Charge Code</u>            | Calculation Method |
|------------------|-------------------------|-------------------------------|--------------------|
| Configure        | Account Management      | Ac2901                        | Maximum Use        |
| <u>Configure</u> | Administrative Services | Ad2902                        | Maximum Use        |
| <u>Configure</u> | Attorneys               | At2903                        | Maximum Use        |
| <u>Configure</u> | Business Development    | Bu2904                        | Maximum Use        |
| <u>Configure</u> | Business Sales          | Bu2905                        | Maximum Use        |
|                  | 1-5 of 2                | 25 Record(s) 5 Page(s) Page 5 | Size: 5            |

4. In the **Edit (Account Management) department** information dialog box, you can edit the department's charge code, rate, or calculation method. Click the **Save** button.

| Edit (Account Management) departm          | ient                          |                     |  |
|--------------------------------------------|-------------------------------|---------------------|--|
| Modify the required department fields then | click the Save Button to save | your modifications. |  |
| Charge Code:                               | Ac2901                        |                     |  |
|                                            |                               |                     |  |
| Rate: US \$                                | 40.00                         | Set default rates   |  |
| Calculation Method:                        | Maximum Use 🗨                 |                     |  |
|                                            | Save                          |                     |  |

## **Managing Roll Ups**

The use of roll ups enables administrators to build a hierarchal structure of billing for the organization departments. This feature provides administrators with several options, including adding a new roll up, deleting an existing roll up, and assigning a department to a roll up.

#### Adding a New Roll Up

To add a new roll up to the system, perform the following steps:

1. On the left-hand side main menu, click **Roll Ups**.

|                                                                                                    | NTP Software Storage                                                                                        | Financials                                                                                                    |
|----------------------------------------------------------------------------------------------------|----------------------------------------------------------------------------------------------------|----------------------------------------------------------------------------------------------------|
| Global Overview<br>Billing Data<br>Billing History                                                          | Manage Roll Ups<br>Enables administrators to add different rol ups and to assign departm<br>Manage Roll Ups | ents to them.                                                                                                    |
| Ters<br>Rel Ups<br>User Admin<br>User Admin<br>User Admin<br>Strectories<br>Configuration<br>Setup<br>Setup | Roll Ups:<br>Roll Up Name: Add<br>D-\ Root<br>Roll Up 1                                                     | Accord Management<br>Accord Management<br>Accord Management<br>Accord Management<br>Accord Management<br>Buaness Sales<br>Channel Mareting<br>Compensation and Benefits<br>Composite Mareting<br>Composite Aratis<br>Composite Aratis<br>Composite Development<br>Composite Services<br>Composite Services<br>Composite Se |

2. In the **Manage Roll Ups** dialog box, enter the roll up name and then click the **Add** button.

| Please select the parent node when you add a new roll up or assign department to a roll up.           Roll Ups:         Departments:           Roll Up Name:         Roll Up 1         Add           Account Management         Addministrative Services         Attorneys           Business Development         Business Sales         Chamel Marketing           Compensation and Benefits         Comporate Oragins         Corporate Overlapment           Corporate Development         Corporate Development         Corporate Strategy           Customer Research         Customer Research         Customer Research           Customer Research         Customer Service         Customer Service           Customer States         Customer Service         Customer Service           Customer Service         Customer Service         Customer Service           Customer Service         Customer Service         Customer Service           Customer Service         Customer Service         Customer Service           Customer Service         Customer Service         Customer Service           Customer Service         Customer Service         Customer Service | Manage Roll Ups                                                                                        |                       |                                                                                                    |
|----------------------------------------------------------------------------------------------------|----------------------------------------------------------------------------------------------------|-----------------------|----------------------------------------------------------------------------------------------------|
| Roll Ups:     Departments:       Roll Up Name:     Roll Up 1       Add     Add       Administrative Services       Attorneys       Business Development       Business Sales       Channel Marketing       Compensation and Benefits       Corporate Operations       Corporate Development       Corporate Development       Corporate Development       Corporate Strategy       Customer Services       Customer Service       Customer Service<                                                                                          | Please select the parent node when you add a new rol                                                   | l up or assign depart | ment to a roll up.                                                                                                    |
| Enterprise Sales                                                                                                    | Please select the parent node when you add a new rol<br>Roll Ups:<br>Roll Up Name: Roll Up 1<br>\ Root | Add                   | Departments:         Account Management         Administrative Services         Attorneys         Business Development         Business Sales         Channel Marketing         Comporate Affairs         Corporate Affairs         Corporate Affairs         Corporate Development         Corporate Coperations         Corporate Strategy         Customer Business Development         Customer Research         Customer Service         Customer Soutions |
| Enterprise Support                                                                                                    |                                                                                                    |                       | Enterprise Sales                                                                                                    |

3. The newly added roll up appears under the **Root** list.

| Manage Roll Ups                                                       |                                                                        |
|-----------------------------------------------------------------------|------------------------------------------------------------------------|
| Please select the parent node when you add a new roll up or assign de | partment to a roll up.                                                 |
| Roll Ups:                                                             | Departments:                                                           |
| Roll Up Name: Add                                                     | Account Management<br>Administrative Services<br>Attorneys             |
| Root                                                                  | Business Development<br>Business Sales<br>Chancel Marketing            |
|                                                                       | < Compensation and Benefits<br>Consulting =                            |
|                                                                       | < Corporate Attains<br>Corporate Development<br>Corporate Operations   |
|                                                                       | Corporate Services     Corporate Strategy                              |
|                                                                       | Customer business Development<br>Customer Research<br>Customer Service |
|                                                                       | Customer Support<br>Decision Solutions                                 |
|                                                                       | Enterprise Sales<br>Enterprise Support                                 |

| NOTE: To d<br>click the De | lelete a roll up, click the roll<br>Ilete link next to it.                                                                                                    | up                                 | name you want to remove and then                                                                                                    |
|----------------------------|----------------------------------------------------------------------------------------------------|------------------------------------|----------------------------------------------------------------------------------------------------|
|                            | Manage Roll Ups                                                                                                    |                                    |                                                                                                    |
|                            | Please select the parent node when you add a new roll up or assign dep                                                                                                    | artment t                          | o a roll up.                                                                                                    |
|                            | Roll Ups:<br>Roll Up Name: Add<br>Roll Up Name: Add<br>Roll Up 1 = Delete<br>Roll Up 1 = Delete<br>Copyright © 2004-2011 NTP Software@, All rights reserved. NTP Software Sto | <<br>«<br>»<br>»<br>»<br>age Finar | Departments:<br>Account Management<br>Administrative Services<br>Attorneys<br>Business Development<br>Business Sales<br>Channel Marketing<br>Comporate Affairs<br>Corporate Development<br>Corporate Development<br>Corporate Strategy<br>Customer Business Development<br>Customer Services<br>Customer Service<br>Customer Service<br>Customer Service<br>Enterprise Sales<br>Enterprise Sales |

### Assigning a Department to a Roll Up

To assign one department or more to a roll up, perform the following steps:

1. On the left-hand side main menu, click **Roll Ups**.

| The worldwide leader in the real-time control and management of unstructured data  |                                                                                                    |                                                                                                    |  |
|------------------------------------------------------------------------------------|----------------------------------------------------------------------------------------------------|----------------------------------------------------------------------------------------------------|--|
|                                                                                    | NTP Software Storage F                                                                                                    | Financials                                                                                                    |  |
| Global Overview<br>Billing Data<br>Billing History<br>Compartments                 | Manage Roll Ups<br>Enables administrators to add different rol ups and to assign departmen<br>Manage Roll Ups<br>Please select the parent node when you add a new rol up or assign d | nents to them.                                                                                                    |  |
| Inters<br>Roll Ups<br>User Admin<br>Directories<br>Configuration<br>Setup<br>Setup | Roll Ups:<br>Roll Up Name: Add<br>Roll Up Name: Add<br>Roll Up 1                                                                                                    | Departments:           Account Management           Administrative Services           Administrative Services           Administrative Services           Administrative Services           Businese Salva           Channel Markting           Comported Affairs           Corporate Development           Corporate Development           Customer Services           >>         Corporate Strategy Development           Customer Service           Customer Service           Customer Service           Customer Sevice           Enterprise Sales           Enterprise Support |  |

2. In the **Manage Roll Ups** dialog box, click the roll up to which you want to assign a department or multiple departments.

| Manage Roll Ups                                                                                                    |                       |
|----------------------------------------------------------------------------------------------------|-----------------------|
| Please select the parent node when you add a new roll up or assign dep                                                                                                    | artment to a roll up. |
| Please select the parent node when you add a new roll up or assign dep<br>Roll Ups:<br>Roll Up Name:Add<br>Please Select the parent node when you add a new roll up or assign dep<br>Roll Up Name:Add<br>Please Select the parent node when you add a new roll up or assign dep<br>Roll Up Select the parent node when you add a new roll up or assign dep<br>Roll Up Select t | artment to a roll up. |
|                                                                                                    | Enterprise Support    |

3. From the Departments list, select a department or departments that you want to assign to a selected roll up.

| oll Ups:          | Departments:                                                                                                    |   |
|-------------------|----------------------------------------------------------------------------------------------------|---|
| Roll Up Name: Add | Administrative Services     Administrative Services     Administrative Services     Attorneys     Business Development     Business Sales     Channel Marketing     Componate Artains     Comporate Artains     Corporate Services     Corporate Services     Coustomer Business Development     Customer Business Development     Customer Service     Customer Service     Customer Service     Customer Service     Service     Customer Service     Customer Service     Service     Customer Service     Service     Customer Service     Service     Customer Service     Service     Servi | E |

4. Click 🔄 to have the selected department(s) moved under the selected roll up.

| Manage Roll Ups                                                           |                                                                             |
|---------------------------------------------------------------------------|-----------------------------------------------------------------------------|
| Enables administrators to add different roll ups and to assign department | ts to them.                                                                 |
| Department(s) Account Management, Attorneys, Compensation<br>Up 1.        | n and Benefits, Corporate Development assigned successfully to roll up Roll |
| Manage Roll Ups                                                           |                                                                             |
| Please select the parent node when you add a new roll up or assign de     | partment to a roll up.                                                      |
| Roll Ups:                                                                 | Departments:                                                                |
|                                                                           | Account Management                                                          |
| Roll Up Name: Add                                                         | Administrative Services                                                     |
|                                                                           | Business Development                                                        |
| E- \ Root                                                                 | Business Sales                                                              |
| Roll Up 1                                                                 | Channel Marketing                                                           |
| Account Management                                                        | Compensation and Benefits                                                   |
|                                                                           | < Consulting                                                                |
|                                                                           | Corporate Affairs                                                           |
|                                                                           | Corporate Development                                                       |
| Corporate Development                                                     | > Corporate Operations                                                      |
|                                                                           | Corporate Stratemy                                                          |
|                                                                           | Customer Business Development                                               |
|                                                                           | Customer Research                                                           |
|                                                                           | Customer Service                                                            |
|                                                                           | Customer Support                                                            |
|                                                                           | Decision Solutions                                                          |
|                                                                           | Enterprise Sales                                                            |
|                                                                           | Enterprise Support                                                          |

| NOTES:                                                                                                    |  |  |  |  |
|----------------------------------------------------------------------------------------------------|--|--|--|--|
| To have all the departments moved to the selected roll up, click 📧                                                                                                    |  |  |  |  |
| To remove one department or more from the roll up, select the department(s) and                                                                                                    |  |  |  |  |
| then click                                                                                                    |  |  |  |  |
| Manage Roll Ups         Eaches addidiferent roll ups and to assign departments to them.         Manage Roll Ups         Please select the parent node when you add a new roll up or assign department to a roll up.         Roll Ups         Roll Ups         Roll Up 1         Roll Up 1         Roll Op 1         Compensation and Benefits         Compensation and Benefits         < |  |  |  |  |
| To have all the departments removed from the selected roll up, click                                                                                                    |  |  |  |  |

# **Managing Users**

This feature provides administrators with several options including finding users, assigning users to departments, and switching users between departments.

#### **Finding a User**

This section enables administrators to find users easily. As large enterprises comprise large numbers of users, this feature enables administrators to locate users based on the search criteria they specify.

To find a certain user, perform the following steps:

1. On the left-hand side main menu, click **User Admin**. The User Admin page is displayed.

| The worldwide leader in the real-time control and management of unstructured data |                                                                                                    |                              |  |  |
|-----------------------------------------------------------------------------------|----------------------------------------------------------------------------------------------------|------------------------------|--|--|
|                                                                                   | NTP Software Storage Financials"                                                                         |                              |  |  |
| Global Overview Billing Data Billing History                                      | User admin<br>Enables searching and assigning users using different search criteria.<br>Search for Users |                              |  |  |
| 🔒 Departments                                                                     | Use the "Search" options to locate the users you would like to assign or switch.                         |                              |  |  |
| 🚔 Tiers                                                                           | Not Assigned to any department?                                                                          |                              |  |  |
| 📄 Roll Ups                                                                        | From Department Name:                                                                                    | Lookup                       |  |  |
| B User Admin<br>Directories<br>Configuration                                      | Server Name:                                                                                             |                              |  |  |
| 🤌 Setup                                                                           | Domain Name:                                                                                             |                              |  |  |
| NTP                                                                               | User Name:                                                                                               |                              |  |  |
| Software                                                                          |                                                                                                    | Search                       |  |  |
| ~                                                                                 | Copyright © 2004-2011 NTP Software®. All rights reserved. NTP Software Store                             | ge Financials*** Version 5.1 |  |  |

2. In the **Search for Users** dialog box, add the required information.

| Search for Users                                                         |         |
|--------------------------------------------------------------------------|---------|
| Use the "Search" options to locate the users you would like to assign or | switch. |
| Not Assigned to any department?<br>From Department Name:                 | Lookup  |
| Server Name:                                                             |         |
| Domain Name:                                                             |         |
| User Name:                                                               |         |
|                                                                          | Search  |

#### NOTES:

To locate all the users that are not assigned to departments select the **Not assigned to any department** checkbox.

If you click the **Search** button with all the boxes blank, this displays all the users within your environment.

3. Click the **Search** button to search for the user(s) based on the specified criteria. Results are then displayed.

| Select | Server name                                                                          | <u>Domain name</u> | <u>User name</u> | Department name                                |
|--------|--------------------------------------------------------------------------------------|--------------------|------------------|------------------------------------------------|
|        | sChicago                                                                             | NorthAmerica       | Acacia           | Financial Analysis                             |
|        | cOttawa                                                                              | NorthAmerica       | Achilles         | Corporate Operations                           |
|        | sChicago                                                                             | NorthAmerica       | Adalia           | Enterprise Support                             |
|        | sPhiladelphia                                                                        | NorthAmerica       | Adele            | Customer Business Development                  |
|        | cBoston                                                                              | NorthAmerica       | Adelie           | Consulting                                     |
|        | cWashington                                                                          | NorthAmerica       | Adeline          | Financial Analysis                             |
|        | sHouston                                                                             | NorthAmerica       | Adelphos         | Corporate Operations                           |
|        | cOttawa                                                                              | NorthAmerica       | Ademia           | Customer Research                              |
|        | cBoston                                                                              | NorthAmerica       | Adler            | Channel Marketing                              |
|        | cWashington                                                                          | NorthAmerica       | Adonica          | Customer Support                               |
| Select | Select All 1-10 of 1744 Record(s) 175 Page(s) Page Size: 10 - 123456789 (Previous No |                    |                  | e(s) Page Size: 10 - 123456789 (Previous Next) |

### **Assigning Users to a Department**

This section enables administrators to assign users to departments. If you are using NTP Software File Reporter<sup>®</sup>, you may face the situation in which certain users are present in the NTP Software File Reporter application but are not assigned to departments. Using this feature, you can easily assign those users to departments.

To assign user(s) to a specific department, perform the following steps:

1. On the left-hand side menu, click **User Admin**. The User Admin page is displayed.

| The worldwide leader in the real-time control and management of unstructured data |                                                                                                    |                              |  |  |
|-----------------------------------------------------------------------------------|----------------------------------------------------------------------------------------------------|------------------------------|--|--|
|                                                                                   | NTP Software Storage Financials                                                                          |                              |  |  |
| Global Overview<br>Billing Data                                                   | User admin<br>Enables searching and assigning users using different search criteria.<br>Search for Users |                              |  |  |
| A Departments                                                                     | Use the "Search" options to locate the users you would like to assign or s                               | switch.                      |  |  |
| 🚔 Tiers                                                                           | Not Assigned to any department?                                                                          |                              |  |  |
| 🔚 Roll Ups                                                                        | From Department Name:                                                                                    | Lookup                       |  |  |
| 👌 User Admin<br>📴 Directories                                                     | Server Name:                                                                                             |                              |  |  |
| Configuration                                                                     | Domain Name:                                                                                             |                              |  |  |
| etup Setup                                                                        | bomain name.                                                                                             |                              |  |  |
| NTO                                                                               | User Name:                                                                                               |                              |  |  |
| Software                                                                          |                                                                                                    | Search                       |  |  |
|                                                                                   | Copyright © 2004-2011 NTP Software . All rights reserved. NTP Software Storag                            | ge Financials*** Version 5.1 |  |  |

2. In the **Search for Users** dialog box, select the **Not Assigned to any department?** checkbox and then click the **Search** button.

| Search for Users                                                           |        |        |
|----------------------------------------------------------------------------|--------|--------|
| Use the "Search" options to locate the users you would like to assign or s | witch. |        |
| Not Assigned to any department?                                            |        |        |
| From Department Name:                                                      |        | Lookup |
| Server Name:                                                               |        | <br>   |
| Domain Name:                                                               |        |        |
| User Name:                                                                 |        |        |
|                                                                            |        | 1      |
|                                                                            | Search |        |

3. In the **Assign Users** dialog box specify the department to which you are moving users in the **To department name** box.

| Assign L                                                     | Isers         |                    |                     |                                                       |
|--------------------------------------------------------------|---------------|--------------------|---------------------|-------------------------------------------------------|
| Select users to assign or re-assign and click "Move" button. |               |                    |                     |                                                       |
| To department name:                                          |               |                    | Lookup              |                                                       |
|                                                              |               |                    |                     |                                                       |
|                                                              |               |                    | Move sel            | ected users                                           |
| Select                                                       | Server name   | <u>Domain name</u> | User name           | Department name                                       |
| V                                                            | sChicago      | NorthAmerica       | Acacia              | Financial Analysis                                    |
| <b>V</b>                                                     | cOttawa       | NorthAmerica       | Achilles            | Corporate Operations                                  |
| <b>V</b>                                                     | sChicago      | NorthAmerica       | Adalia              | Enterprise Support                                    |
|                                                              | sPhiladelphia | NorthAmerica       | Adele               | Customer Business Development                         |
|                                                              | cBoston       | NorthAmerica       | Adelie              | Consulting                                            |
|                                                              | cWashington   | NorthAmerica       | Adeline             | Financial Analysis                                    |
|                                                              | sHouston      | NorthAmerica       | Adelphos            | Corporate Operations                                  |
|                                                              | cOttawa       | NorthAmerica       | Ademia              | Customer Research                                     |
|                                                              | cBoston       | NorthAmerica       | Adler               | Channel Marketing                                     |
|                                                              | cWashington   | NorthAmerica       | Adonica             | Customer Support                                      |
| Select                                                       | All           | 1-10 of 174        | 4 Record(s) 175 Pag | ge(s) Page Size: 10 		 123456789 		 4 Previous Next ▶ |

4. Select the users you wish to assign using the **Select** checkbox.

**NOTE**: To select all the displayed users select the **Select All** checkbox.

5. Click the **Move selected users** button to assign the selected users to the specified department.

### **Reassigning Users to a Department**

Administrators often face the situation in which users change or switch departments. NTP Software Storage Financials enables you to reassign users to departments easily.

- A. To reassign/switch certain user(s) to an already existing department, perform the following steps:
- 1. On the left-hand side menu, click **User Admin**. The User Admin page is displayed.

| The worldwide leader in the real-time control and management of unstructured data |                                                                                                    |  |  |  |  |
|-----------------------------------------------------------------------------------|----------------------------------------------------------------------------------------------------|--|--|--|--|
| <b></b>                                                                           | NTP Software Storage Financials                                                                          |  |  |  |  |
| Global Overview<br>Billing Data                                                   | User admin<br>Enables searching and assigning users using different search criteria.<br>Search for Users |  |  |  |  |
|                                                                                   | Use the "Search" options to locate the users you would like to assign or switch.                         |  |  |  |  |
| Tiers                                                                             | Not Assigned to any department?                                                                          |  |  |  |  |
| 📕 Roll Ups                                                                        | From Department Name: Lookup                                                                             |  |  |  |  |
| 🔒 User Admin<br>📴 Directories                                                     | Server Name:                                                                                             |  |  |  |  |
| Onfiguration Setup                                                                | Domain Name:                                                                                             |  |  |  |  |
| NTP.<br>Software®                                                                 | User Name:                                                                                               |  |  |  |  |
|                                                                                   | Copyright © 2004-2011 NTP Software®. All rights reserved. NTP Software Storage Financials''' Version 5.1 |  |  |  |  |

- 2. Use the Search for Users dialog box to find the needed users.
- 3. In the **Assign Users** dialog box, specify the department name you wish to assign users to in the **To department name** box.

| Assign Users                                                 |                     |
|--------------------------------------------------------------|---------------------|
| Select users to assign or re-assign and click "Move" button. |                     |
| To department name:                                          | Lookup              |
|                                                              | Move selected users |

4. Select the users you wish to re-assign using the **Select** checkbox.

| Assign Us           | sers                                                         |                    |                    |                               |  |  |
|---------------------|--------------------------------------------------------------|--------------------|--------------------|-------------------------------|--|--|
| Select users        | Select users to assign or re-assign and click "Move" button. |                    |                    |                               |  |  |
| To department name: |                                                              |                    | Lookup             |                               |  |  |
|                     |                                                              |                    |                    |                               |  |  |
|                     |                                                              |                    | Move sele          | cted users                    |  |  |
| Select              | Server name                                                  | <u>Domain name</u> | <u>User name</u>   | Department name               |  |  |
| <b>V</b>            | sChicago                                                     | NorthAmerica       | Acacia             | Financial Analysis            |  |  |
| <b>V</b>            | cOttawa                                                      | NorthAmerica       | Achilles           | Corporate Operations          |  |  |
| <b>V</b>            | sChicago                                                     | NorthAmerica       | Adalia             | Enterprise Support            |  |  |
|                     | sPhiladelphia                                                | NorthAmerica       | Adele              | Customer Business Development |  |  |
|                     | cBoston                                                      | NorthAmerica       | Adelie             | Consulting                    |  |  |
|                     | cWashington                                                  | NorthAmerica       | Adeline            | Financial Analysis            |  |  |
|                     | sHouston                                                     | NorthAmerica       | Adelphos           | Corporate Operations          |  |  |
|                     | cOttawa                                                      | NorthAmerica       | Ademia             | Customer Research             |  |  |
|                     | cBoston                                                      | NorthAmerica       | Adler              | Channel Marketing             |  |  |
|                     | cWashington                                                  | NorthAmerica       | Adonica            | Customer Support              |  |  |
| Select A            | All                                                          | 1-10 of 1744       | Record(s) 175 Page | e(s) Page Size: 10            |  |  |

5. Click the **Move selected users** button to re-assign the selected users to the specified department.

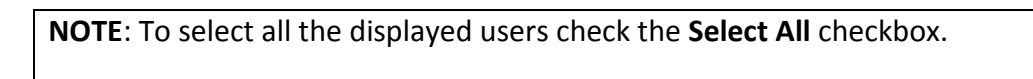

6. A confirmation message is displayed specifying the number of users that have been successfully moved to the specified department.

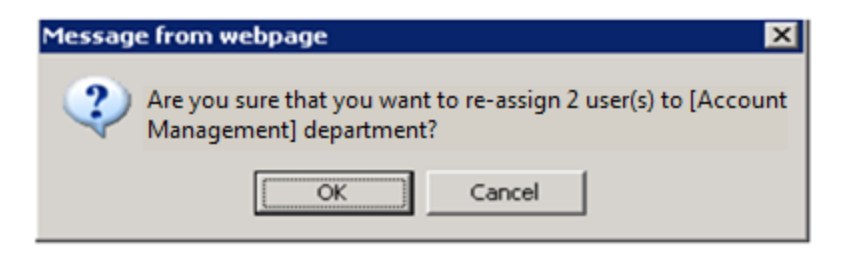

- B. To reassign/switch certain user(s) to a new department, perform the following steps:
- 1. On the left-hand side menu, click **User Admin**. The User Admin page is displayed.

| The worldwide leader in the real-time control and management of unstructured data |                                                                                                    |  |  |  |
|-----------------------------------------------------------------------------------|----------------------------------------------------------------------------------------------------|--|--|--|
|                                                                                   | NTP Software Storage Financials                                                                         |  |  |  |
| 💼 Global Overview<br>📄 Billing Data                                               | User admin<br>Enables searching and assigning users using different search criteria.                    |  |  |  |
| 👸 Billing History                                                                 | Search for Osers                                                                                        |  |  |  |
| Departments                                                                       | Use the "Search" options to locate the users you would like to assign or switch.                        |  |  |  |
| 🚔 Tiers                                                                           | Not Assigned to any department?                                                                         |  |  |  |
| Roll Ups                                                                          | From Department Name: Lookup                                                                            |  |  |  |
| User Admin Directories                                                            | Server Name:                                                                                            |  |  |  |
| Configuration                                                                     | Preside Manage                                                                                          |  |  |  |
| Setup                                                                             | Domain Name:                                                                                            |  |  |  |
| NIP                                                                               | User Name:                                                                                              |  |  |  |
| Software                                                                          | Search                                                                                                  |  |  |  |
|                                                                                   | Copyright © 2004-2011 NTP Software®, All rights reserved. NTP Software Storage Financial*** Version 5.1 |  |  |  |

2. In the **Search for Users** dialog box, clear the **Not Assigned to any department?** check box and then click the **Search** button. A list of all users assigned to departments appears.

| Search for Users                                                           |        |
|----------------------------------------------------------------------------|--------|
| Use the "Search" options to locate the users you would like to assign or s | witch. |
| Not Assigned to any department?<br>From Department Name:                   | Lookup |
| Server Name:                                                               |        |
| Domain Name:                                                               |        |
| User Name:                                                                 |        |
|                                                                            | Search |

3. In the **Assign Users** dialog box, click the checkbox before the user(s) you want to move from their departments to a new one.

| Assign                                                       | Users         |                    |           |                               |  |  |  |
|--------------------------------------------------------------|---------------|--------------------|-----------|-------------------------------|--|--|--|
| Select users to assign or re-assign and click "Move" button. |               |                    |           |                               |  |  |  |
|                                                              | 1             | o department name: |           | Lookup                        |  |  |  |
|                                                              |               |                    |           |                               |  |  |  |
|                                                              |               |                    | Move      | selected users                |  |  |  |
| Select                                                       | Server name   | Domain name        | User name | Department name               |  |  |  |
| <b>V</b>                                                     | sChicago      | NorthAmerica       | Acacia    | Financial Analysis            |  |  |  |
| <b>V</b>                                                     | cOttawa       | NorthAmerica       | Achilles  | Corporate Operations          |  |  |  |
| <b>V</b>                                                     | sChicago      | NorthAmerica       | Adalia    | Enterprise Support            |  |  |  |
|                                                              | sPhiladelphia | NorthAmerica       | Adele     | Customer Business Development |  |  |  |

4. Enter the name of the new department to which you wish to move/reassign users in the **To department name** box and then click **Move selected users**.

| Assign Users                                                 |                     |
|--------------------------------------------------------------|---------------------|
| Select users to assign or re-assign and click "Move" button. |                     |
| To department name:                                          | Lookup              |
|                                                              | Move selected users |

5. When you are prompted to reassign the selected user(s) to the specified new department, click **OK**.

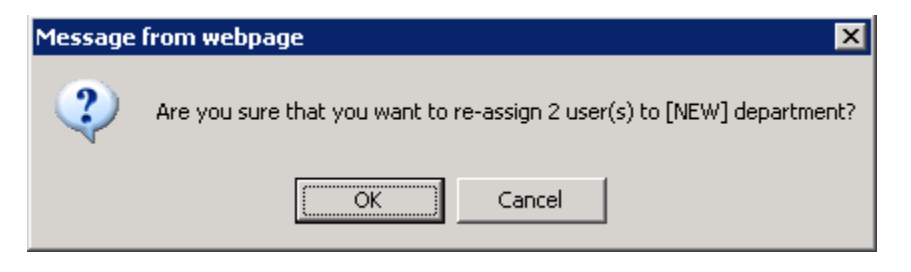

6. When you are prompted to create the specified department as a new department, click **OK**.

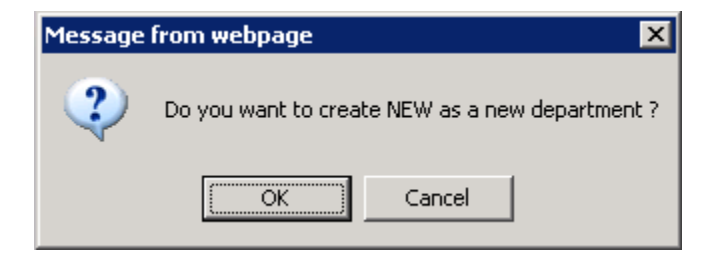

7. In the **Create new department** dialog box, enter a charge code for the new department and then click **Create Department**.

| Create new department |                   |  |
|-----------------------|-------------------|--|
| Department Name:      | NEW               |  |
| Charge Code:          | 5                 |  |
|                       | Create Department |  |

**NOTE**: A message informing you that the new department has been created successfully pops up above the **Create new department** dialog box.

| Department created successfully. |                   |  |  |
|----------------------------------|-------------------|--|--|
| Create new department            |                   |  |  |
| Department Name:                 | NEW               |  |  |
| Charge Code:                     | 5                 |  |  |
|                                  | Create Department |  |  |

8. On the **Assign Users** dialog box, click **Move Selected Users** and then click **OK** to confirm that you want to reassign the selected user(s) to the new department.

**NOTE**: A confirmation message is displayed specifying the number of users that were successfully moved to the specified department.

# **Managing Directories**

Directories are folders used for grouping users' files. You can assign a directory/directories to a certain department that will be charged for storage used in all assigned directories.

Use the managing directories feature of NTP Software Storage Financials to configure the directories assigned to individual departments. This includes assigning new directories, editing existing directories, and removing undesired directories.

**NOTE:** If a directory is assigned to two departments, it gets automatically assigned to the new department and unassigned from the old one.

#### Assigning a New Directory

In today's business environment, some departments need to have assigned folder(s) to store data realated to departments. NTP Software Storage Financials enables administrators to assign directories to departments.

**NOTE**: Each department is charged for all of its assigned directories regardless of the users consuming the directories' storage.

To assign a new directory to a department, perform the following steps:

1. On the left-hand side menu, click **Directories**. The Directories page is displayed.

|                                                                                                    | NTP Software Storage Financials                                                                                                    |  |  |  |
|----------------------------------------------------------------------------------------------------|----------------------------------------------------------------------------------------------------|--|--|--|
| Global Overview  Global Overview  Billing Data  Billing History  Billing History  Billing History  Billing History  Billing History  Directories  Configuration  Configuration  Setup  File Reporter | Directories         Enables setting certain directories to be used by certain departments independent of the users, the cost of the storage consumed is added to the departmental bill.         Departments and Directories         Use the search options provided to locate the department(s) you wish to view and its accompanying directories, or to assign new directories.         Department:       Charge Code:         Search |  |  |  |
| Software®                                                                                                    | Copyright © 2004-2011 NTP Software®, All rights reserved, NTP Software Storage Financials™ Version 5.1                                                                                                    |  |  |  |

2. In the **Departments and Directories** dialog box, specify the desired search criteria or leave all the boxes blank if you want to return information about all directories. Click **Search**.

| Departments and Directories                        |                           |                                 |                                    |
|----------------------------------------------------|---------------------------|---------------------------------|------------------------------------|
| Use the search options provided to locate the depa | rtment(s) you wish to vie | w and its accompanying director | ies, or to assign new directories. |
| Department:                                        |                           | Charge Code:                    |                                    |
|                                                    |                           |                                 |                                    |
|                                                    | Search                    |                                 |                                    |

3. In the search results, click the **Configure Directories** link next to the desired department.

| <u>Department</u>       | Charge Code | Calculation Method                  |                           |
|-------------------------|-------------|-------------------------------------|---------------------------|
| Account Management      | Ac2901      | Maximum Use                         | Configure Directories     |
| Administrative Services | Ad2902      | Maximum Use                         | Configure Directories     |
| Attorneys               | At2903      | Maximum Use                         | Configure Directories     |
| Business Development    | Bu2904      | Maximum Use                         | Configure Directories     |
| Business Sales          | Bu2905      | Maximum Use                         | Configure Directories     |
|                         | 1-5 0       | f 25 Record(s) 5 Page(s) Page Size: | 5 • 12345 (Previous Next) |

4. Select the server and volume and enter the directory path you want to assign to the selected department. Click the **Add** button.

| View, modify die<br>department | rectories assigned to (Account Ma                                   | anagement)     |          |      |  |  |  |
|--------------------------------|---------------------------------------------------------------------|----------------|----------|------|--|--|--|
| Use the options pro            | Use the options provided here to assign directories to departments. |                |          |      |  |  |  |
|                                | Assign new Directory:                                               |                |          |      |  |  |  |
|                                | Server name:                                                        | Select Server  | ]        |      |  |  |  |
|                                | Volume name:                                                        | Select Volume  | ]        |      |  |  |  |
|                                | Directory path:                                                     |                | i        |      |  |  |  |
|                                | Search for a directory:                                             |                |          |      |  |  |  |
|                                |                                                                     |                |          | ×    |  |  |  |
|                                |                                                                     | Add            |          |      |  |  |  |
| Assigned directories:          |                                                                     |                |          |      |  |  |  |
| Remove                         | Server Name                                                         | Directory Name | Creation | Date |  |  |  |
| ×                              | sChicago                                                            | C/             | 05/27/0  | 9    |  |  |  |

#### **Removing a Directory**

This section enables administrators to un-assign directory/directories from a certain department. This flexibly allows administrators to remove un-used folders to cope with the business needs.

To remove an existing directory, perform the following steps:

1. On the left-hand side menu, click **Directories**. The Directories page is displayed.

|                                                                                                    | NTP Software Storage Financials                                                                                                    |  |  |
|----------------------------------------------------------------------------------------------------|----------------------------------------------------------------------------------------------------|--|--|
| Global Overview Global Overview Global Overvie | Directories         Enables setting certain directories to be used by certain departments independent of the users, the cost of the storage consumed is added to the departmental bill.         Departments and Directories         Use the search options provided to locate the department(s) you wish to view and its accompanying directories, or to assign new directories.         Department:       Charge Code:         Search |  |  |
| File Reporter                                                                                                    | Copyright © 2004-2011 NTP Software®, All rights reserved, NTP Software Storage Financials™ Version 5.1                                                                                                    |  |  |

2. In the **Departments and Directories** dialog box, search for the department where the directory you wish to remove exists.

| Departments and Directories                                                                                                    |        |              |  |  |  |
|----------------------------------------------------------------------------------------------------|--------|--------------|--|--|--|
| Use the search options provided to locate the department(s) you wish to view and its accompanying directories, or to assign new directories. |        |              |  |  |  |
| Department:                                                                                                    |        | Charge Code: |  |  |  |
|                                                                                                    |        |              |  |  |  |
|                                                                                                    | Search |              |  |  |  |

3. Click the **Configure Directories** link next to the department name.

| Department              | Charge Code | Calculation Method                 |                           |
|-------------------------|-------------|------------------------------------|---------------------------|
| Account Management      | Ac2901      | Maximum Use                        | Configure Directories     |
| Administrative Services | Ad2902      | Maximum Use                        | Configure Directories     |
| Attorneys               | At2903      | Maximum Use                        | Configure Directories     |
| Business Development    | Bu2904      | Maximum Use                        | Configure Directories     |
| Business Sales          | Bu2905      | Maximum Use                        | Configure Directories     |
|                         | 1-5 0       | f 25 Record(s) 5 Page(s) Page Size | 5 • 12345 (Previous Next) |

4. In the **Assigned Directories** table, click  $\times$  before the directory you wish to remove from the application.

| Assigned directories: |             |                |               |  |  |
|-----------------------|-------------|----------------|---------------|--|--|
| Remove                | Server Name | Directory Name | Creation Date |  |  |
| ×                     | sChicago    | C\             | 05/27/09      |  |  |

5. When the confirmation message is displayed, click **OK** to confirm deletion.

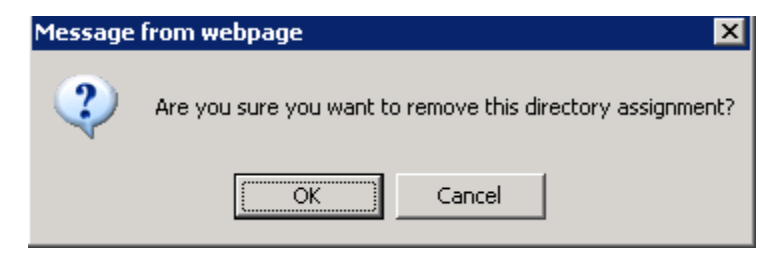

NOTE: A confirmation message is displayed specifying the number of deleted directories.

# **Managing Bills**

After system configuration, setup, and management, it is time to start generating and retrieving bills.

#### **Generating a Bill**

Generating a bill is the main benefit of NTP Software Storage Financials. In this section, we describe how to specify the billing period and the type(s) of report(s) you wish to generate. All of NTP Software Storage Financials reports are customizable with respect to your business needs. NTP Software Storage Financials generates the bills for the specified billing period based on the users' storage consumption.

To generate a bill, perform the following steps:

1. On the left-hand side menu, click **Billing Data**. The Billing Data page is displayed.

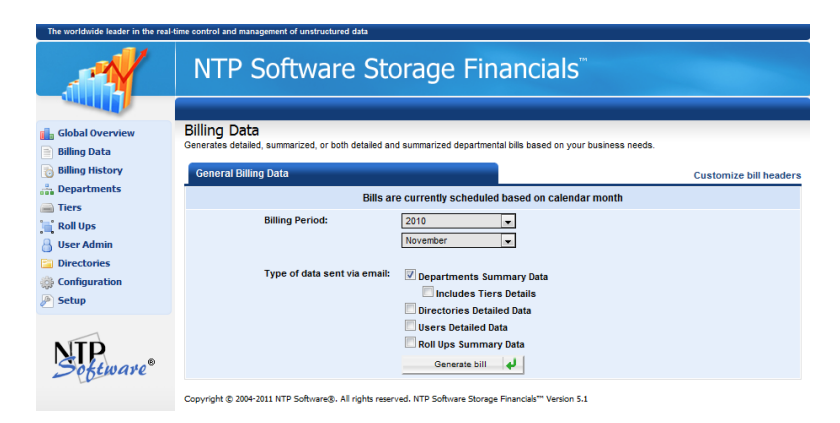

**NOTE:** Use the Customize bill headers option to choose the headers that are to be displayed on the bill.

2. In the **General Billing Data** dialog box, specify the period for which the bill should be generated, using the drop-down lists to select the desired year and month.

3. Select the types of data needed to be included in the bill and then click the **Generate bill** button.

| General Billing Data         |                                                                                                    | Customize bill headers |
|------------------------------|----------------------------------------------------------------------------------------------------|------------------------|
| Bills an                     | e currently scheduled based on (                                                                                                    | calendar month         |
| Billing Period:              | 2010   November                                                                                                    |                        |
| Type of data sent via email: | Departments Summary Data     Includes Tiers Details     Directories Detailed Data     Users Detailed Data     Roll Ups Summary Data     Generate bill |                        |

4. A report of the generated bills is displayed.

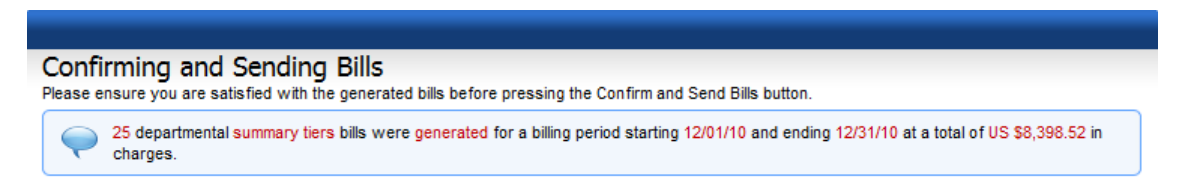

**NOTE**: If a bill has already been generated for a certain month, the drop-down list displays the month name and the text "*Billing Completed*." This feature allows administrators to re-send the bill.

5. In the **Generate and confirm new bills** dialog box, enter the criteria by which you want to find the bills you want to send.

| Generate and confirm new bills | ;                        |           |                        |
|--------------------------------|--------------------------|-----------|------------------------|
|                                |                          |           | Confirm and Send Bills |
|                                | Search                   | For Bills |                        |
| Department Nam                 | e:                       |           |                        |
| Bill Amounts (gr               | eater than or equal to): |           |                        |
| Bill Amounts (les              | s than or equal to):     |           |                        |
|                                |                          | Search    |                        |

**NOTE**: The user must click the **Confirm and Send Bills** button on the above screen to generate and send the bills initially.

6. In the search results, click the **Send** button next to the bill you want to send to the predefined recipients.

| Department Name           | Billing Period                         | <u>Charges</u> | Charge Code    | Storage Used(GB)      | <u>Status</u> | Send Bill |
|---------------------------|----------------------------------------|----------------|----------------|-----------------------|---------------|-----------|
| Account Management        | 11/01/10(November): 11/30/10(November) | US \$0.00      | Ac2901         | 0.00                  | <b>v</b>      | Send      |
| Administrative Services   | 11/01/10(November): 11/30/10(November) | US \$8,381.96  | Ad2902         | 209.55                | <b>v</b>      | Send      |
| <u>Attorneys</u>          | 11/01/10(November): 11/30/10(November) | US \$0.00      | At2903         | 0.00                  | <b>v</b>      | Send      |
| Business Development      | 11/01/10(November): 11/30/10(November) | US \$0.00      | Bu2904         | 0.00                  | <b>v</b>      | Send      |
| Business Sales            | 11/01/10(November): 11/30/10(November) | US \$0.00      | Bu2905         | 0.00                  | <b>v</b>      | Send      |
| Channel Marketing         | 11/01/10(November): 11/30/10(November) | US \$5.91      | Ch2906         | 0.15                  | <b>v</b>      | Send      |
| Compensation and Benefits | 11/01/10(November): 11/30/10(November) | US \$0.00      | Co2907         | 0.00                  | <b>v</b>      | Send      |
| Consulting                | 11/01/10(November): 11/30/10(November) | US \$0.00      | Co2908         | 0.00                  | <b>v</b>      | Send      |
| Corporate Development     | 11/01/10(November): 11/30/10(November) | US \$0.00      | Co2909         | 0.00                  | <b>v</b>      | Send      |
| Corporate Operations      | 11/01/10(November): 11/30/10(November) | US \$0.00      | Co2910         | 0.00                  | <b>v</b>      | Send      |
|                           | 1-10 of 2                              | 25 Record(s) 3 | Page(s) Page S | ize: 10 ▼ 1 <u>23</u> | Previou       | s Next▶   |

# **Billing Data**

NTP Software Storage Financials enables administrators to quickly grasp useful information through graphical charts.

## **Viewing Historical Billing Overview**

To view a graphical representation of the historical bills, perform the following steps:

1. On the left-hand side main menu, click **Global Overview**, The **Overview Dashboard** page is displayed.

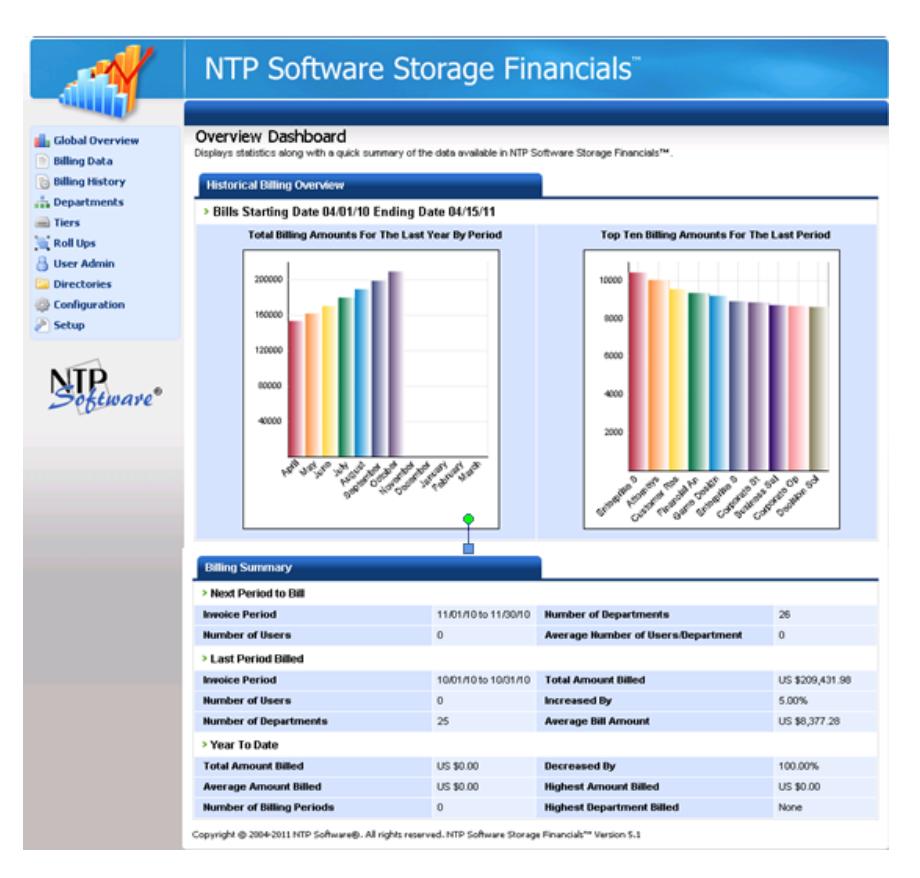

2. The **Historical Billing Overview** shows two graphs. The first represents the total billing amounts by period for the preceding year. The second graph displays the top 10 billing amounts for the previous period.

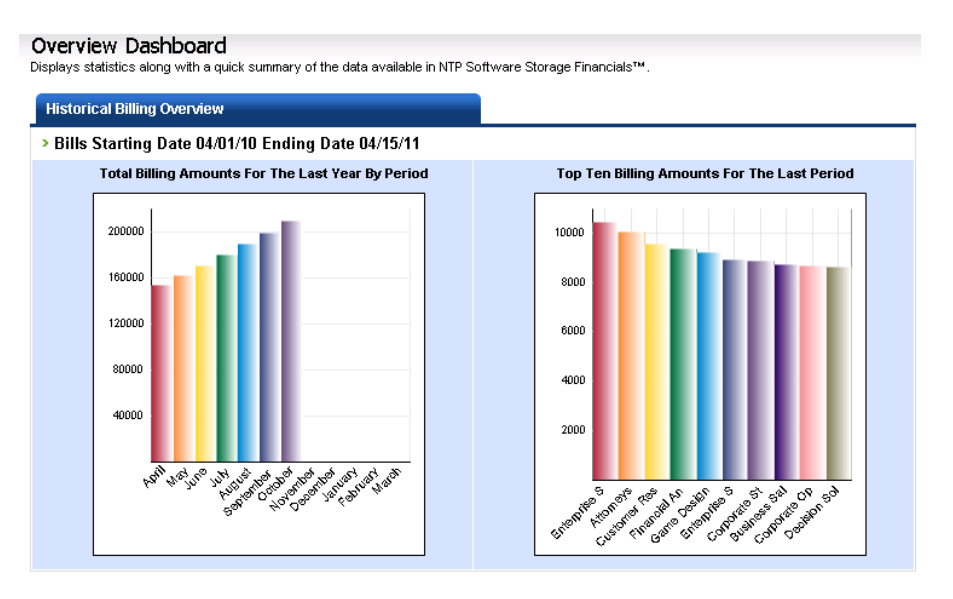

# **Viewing Billing Summary**

NTP Software Storage Financials displays summarized data that helps administrators grasp important facts about the storage consumption of their entire environment.

To view a summary of statistics supporting the historical graphs, perform the following steps:

1. On the left-hand side main menu, click **Global Overview**. The **Overview Dashboard** page is displayed.

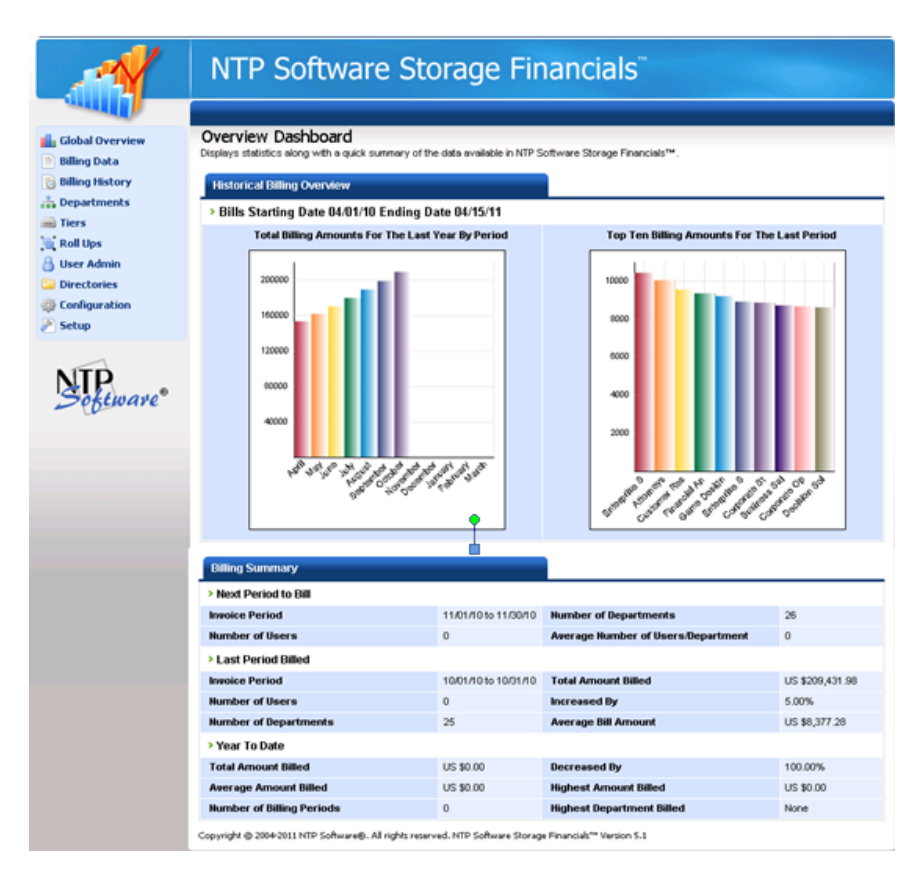

2. In the **Billing Summary** section, read the billing summary details highlighting important information at a glance.

| Billing Summary           |                      |                                    |                 |
|---------------------------|----------------------|------------------------------------|-----------------|
| > Next Period to Bill     |                      |                                    |                 |
| Invoice Period            | 11/01/10 to 11/30/10 | Number of Departments              | 26              |
| Number of Users           | 0                    | Average Number of Users/Department | 0               |
| > Last Period Billed      |                      |                                    |                 |
| Invoice Period            | 10/01/10 to 10/31/10 | Total Amount Billed                | US \$209,431.98 |
| Number of Users           | 0                    | Increased By                       | 5.00%           |
| Number of Departments     | 25                   | Average Bill Amount                | US \$8,377.28   |
| > Year To Date            |                      |                                    |                 |
| Total Amount Billed       | US \$0.00            | Decreased By                       | 100.00%         |
| Average Amount Billed     | US \$0.00            | Highest Amount Billed              | US \$0.00       |
| Number of Billing Periods | 0                    | Highest Department Billed          | None            |

**NOTE**: The follow is the billing summary description:

**Next Period to Bill**. Includes the duration period of the invoice and the total number of departments in the current environment, along with their total number of users and the average number of users per department.

**Last Period Billed**. Includes the duration period of the last invoice, the total amount paid in currency, and the rate of increase in the bill. Also included are the average bill amount, the total number of users, and the number of departments on which you are reporting.

**Year to Date**. This section displays the amount paid for the period starting from January of the current year to the current date, calculated from the previous consumption rate. Information includes the total and average bill amounts, the number of bills paid, the change in percentage between the total amount billed in the current year to date and the previous year to date, the amount of the highest bill, and the name of the department with the highest bill paid.

# **Viewing Previously Generated Bills**

This feature enables administrators retrieve previously generated bills.

To view previously generated bills, perform the following steps:

1. On the left-hand side main menu, click **Billing History**. The **Billing History** page is displayed.

|                                                                                                    | NTP Software Storage Financials                                                                                       |
|----------------------------------------------------------------------------------------------------|----------------------------------------------------------------------------------------------------|
| and the second second s |                                                                                                    |
| 🔒 Global Overview                                                                                                    | Billing History<br>Retrieves previously generated bills instead of having to regenerate them.                         |
| Billing History                                                                                                    | Billing History Information                                                                                           |
| Tiers                                                                                                    | Specify your search criteria to view the billing history. Please fill in the fields you need for your current search. |
| Roll Ups                                                                                                    | Show results with                                                                                                    |
| User Admin Directories                                                                                                    | Department Name:                                                                                                    |
| 🌼 Configuration 🥕 Setup                                                                                                    | Bill Amounts (greater than or equal to):                                                                              |
|                                                                                                    | Bill Amounts (less than or equal to):                                                                                 |
| Software <sup>®</sup>                                                                                                    | Date from:                                                                                                    |
|                                                                                                    | Date to:                                                                                                    |
|                                                                                                    | Search                                                                                                    |
|                                                                                                    | Copyright @ 2004-2011 NTP Software®, All rights reserved. NTP Software Storage Financials™ Version 5.1                |

2. In the **Billing History Information** dialog box, specify the search criteria, including the department name and/or the range of the billed amounts. You can also specify the date in month and year format by selecting the required date from the displayed list.

| Billing History<br>Retrieves previously generated bills instead of having to regenerate them.<br>Billing History Information |                                      |
|----------------------------------------------------------------------------------------------------|--------------------------------------|
| Specify your search criteria to view the billing history. Please fill in the field                                           | ds you need for your current search. |
| Show re                                                                                                    | sults with                           |
| Department Name:                                                                                                    |                                      |
| Bill Amounts (greater than or equal to):                                                                                     |                                      |
| Bill Amounts (less than or equal to):                                                                                        |                                      |
| Date from: 2009                                                                                                    | January                              |
| Date to: 2011                                                                                                    | April                                |
|                                                                                                    | Search                               |

3. The search results are displayed in a table, including the department name, billing period, and storage specifics used to calculate the bill. The table can be sorted by department name, billing period, billing amount, or status.

| Department Name           | Billing Period                         | <u>Charges</u> | Charge Code    | Storage Used(GB)      | <u>Status</u> | Send Bill |
|---------------------------|----------------------------------------|----------------|----------------|-----------------------|---------------|-----------|
| Account Management        | 11/01/10(November): 11/30/10(November) | US \$0.00      | Ac2901         | 0.00                  | <b>v</b>      | Send      |
| Administrative Services   | 11/01/10(November): 11/30/10(November) | US \$8,381.96  | Ad2902         | 209.55                | <b>v</b>      | Send      |
| <u>Attorneys</u>          | 11/01/10(November): 11/30/10(November) | US \$0.00      | At2903         | 0.00                  | <b>v</b>      | Send      |
| Business Development      | 11/01/10(November): 11/30/10(November) | US \$0.00      | Bu2904         | 0.00                  | <b>v</b>      | Send      |
| Business Sales            | 11/01/10(November): 11/30/10(November) | US \$0.00      | Bu2905         | 0.00                  | <b>v</b>      | Send      |
| Channel Marketing         | 11/01/10(November): 11/30/10(November) | US \$5.91      | Ch2906         | 0.15                  | <b>v</b>      | Send      |
| Compensation and Benefits | 11/01/10(November): 11/30/10(November) | US \$0.00      | Co2907         | 0.00                  | <b>v</b>      | Send      |
| Consulting                | 11/01/10(November): 11/30/10(November) | US \$0.00      | Co2908         | 0.00                  | <b>v</b>      | Send      |
| Corporate Development     | 11/01/10(November): 11/30/10(November) | US \$0.00      | Co2909         | 0.00                  | <b>v</b>      | Send      |
| Corporate Operations      | 11/01/10(November): 11/30/10(November) | US \$0.00      | Co2910         | 0.00                  | ~             | Send      |
|                           | 1-10 of 2                              | 25 Record(s) 3 | Page(s) Page S | ize: 10 💌 1 <u>23</u> | Previou       | s Next    |

#### NOTES:

Symbols in the status column indicate the condition of the generated bill as follows:

| Status<br>Symbol | Indication                                                                               |
|------------------|------------------------------------------------------------------------------------------|
| ~                | Indicates that the bill was generated with no errors.                                    |
| <u>*</u>         | Indicates that the bill had issues such as an empty department.                          |
| •                | Indicates that the bill had errors such as a corrupt directory assigned to a department. |
|                  |                                                                                          |

4. Click the **Send** button next to a bill to have such a bill sent to the specified recipients.

#### NOTES:

To view detailed information about department consumption, click the department name link. Three views are available on the departmental consumption with respect to:

1. Departmental Tiers Bill

| 🔶 Depa                                                                                                    | rtmental Users E                                                                                                    | ill: No results found.                                                                                                    |                                                                     |                                                                                                    |                                                                                                    |                                                                                                    |
|----------------------------------------------------------------------------------------------------|----------------------------------------------------------------------------------------------------|----------------------------------------------------------------------------------------------------|---------------------------------------------------------------------|----------------------------------------------------------------------------------------------------|----------------------------------------------------------------------------------------------------|----------------------------------------------------------------------------------------------------|
| Departmen                                                                                                    | tal Tiers Bill                                                                                                    | Departr                                                                                                    | nental Users Bill                                                   |                                                                                                    | Departmental Directori                                                                                                    | ies Bill                                                                                                    |
| Back                                                                                                    | Send                                                                                                    | d Department Bill                                                                                                    |                                                                     |                                                                                                    |                                                                                                    |                                                                                                    |
| Tiers detai                                                                                                    | <br>ls:                                                                                                    |                                                                                                    |                                                                     |                                                                                                    |                                                                                                    |                                                                                                    |
| hert Data                                                                                                    | Cod Dote                                                                                                    | Describerant                                                                                                    | Characteria                                                         | Character                                                                                                    |                                                                                                    | channed 10 t                                                                                                    |
| tart Date                                                                                                    | End Date                                                                                                    | Department                                                                                                    | Charge Code                                                         | <u>Storage L</u>                                                                                                    |                                                                                                    | Charges(US S                                                                                                    |
| 11/01/10                                                                                                    | 11/30/10                                                                                                    | Administrative Services                                                                                                    | Ad2902                                                              |                                                                                                    | 209.55 Default her                                                                                                    | US \$8,381.96                                                                                                    |
|                                                                                                    |                                                                                                    |                                                                                                    | 1-1 of 1                                                            | 1 Record(s) 1 Pag                                                                                                    | ge(s) Page Size: 10 💌 1                                                                                                    | <pre>Previous Next</pre>                                                                                                    |
| Departmer                                                                                                    | nt Total Charge                                                                                                    | es: US \$8 381 96                                                                                                    |                                                                     |                                                                                                    |                                                                                                    |                                                                                                    |
|                                                                                                    |                                                                                                    |                                                                                                    |                                                                     |                                                                                                    |                                                                                                    |                                                                                                    |
|                                                                                                    |                                                                                                    |                                                                                                    |                                                                     |                                                                                                    |                                                                                                    |                                                                                                    |
| Depai<br>epartme<br>splays detaik                                                                                                    | rtmental<br>ent Bills<br>s concerning the<br>nd charged cos                                                                                                    | Users Bill                                                                                                    | or the chosen departr                                               | nent and details ab                                                                                                    | out department's assigned dir                                                                                                    | rectories storage                                                                                                    |
| Departme<br>splays details<br>onsumption a                                                                                                    | rtmental<br>ent Bills<br>s concerning the<br>nd charged cos<br>rtmental Users I                                                                                                    | Users Bill<br>e users storage consumption for<br>t.<br>3ill: No results found.                                                                                                    | or the chosen departm                                               | nent and details ab                                                                                                    | out department's assigned dir                                                                                                    | rectories storage                                                                                                    |
| Departme<br>splays details<br>nsumption a<br>Departmen                                                                                                    | rtmental<br>ent Bills<br>s concerning the<br>nd charged cos<br>international Users I<br>ntal Tiers Bill                                                                                                    | Users Bill<br>a users storage consumption for<br>t.<br>Bill: No results found.<br>Depart                                                                                                    | or the chosen departr<br>mental Users Bill                          | nent and details ab                                                                                                    | out department's assigned dir<br>Departmental Director                                                                                             | rectories storage<br>ies Bill                                                                                                    |
| Departme<br>splays details<br>onsumption a<br>Departmen<br>Back                                                                                                    | rtmental<br>ent Bills<br>s concerning the<br>nd charged cos<br>rtmental Users I<br>ntal Tiers Bill                                                                                                    | Users Bill<br>e users storage consumption for<br>t.<br>3ill: No results found.<br>Departu                                                                                                    | or the chosen departr<br>mental Users Bill                          | nent and details ab                                                                                                    | out department's assigned dir<br>Departmental Director                                                                                             | rectories storage<br>ies Bill                                                                                                    |
| Departme<br>splays detail<br>nsumption a<br>Departmen<br>Back                                                                                                    | rtmental<br>ent Bills<br>s concerning the<br>nd charged cos<br>international Users I<br>ntal Tiers Bill                                                                                                    | Users Bill<br>e users storage consumption fo<br>t.<br>3ill: No results found.<br>Departu                                                                                                    | or the chosen departr<br>mental Users Bill                          | nent and details ab                                                                                                    | out department's assigned dir<br>Departmental Director                                                                                             | rectories storage<br>ies Bill                                                                                                    |
| Departme<br>splays detail<br>insumption a<br>Departmen<br>Back                                                                                                    | ent Bills<br>s concerning the<br>nd charged cos<br>intental Users i<br>ntal Tiers Bill                                                                                                    | Users Bill  e users storage consumption for t. Bill: No results found. Department                                                                                                    | mental Users Bill                                                   | nent and details ab                                                                                                    | out department's assigned dir<br>Departmental Director                                                                                             | rectories storage<br>ies Bill<br>Charges@JS                                                                                                    |
| Depart<br>epartme<br>splays detail<br>nosumption a<br>Departmen<br>Back<br>Users det<br>tart Date<br>.0/0 1/09                                                                                    | ent Bills<br>s concerning the<br>nd charged cos<br>intental Users i<br>ntal Tiers Bill<br>intal Signature<br>intal Signature<br>intal Date<br>10/31/09                                                                                                    | Users Bill  users storage consumption for t. Bill: No results found. Department Account Management                                                                                                    | mental Users Bill                                                   | nent and details ab<br>User Name<br>Alyn                                                                                                    | out department's assigned dir<br>Departmental Director<br><u>Storage Used(GB)</u><br>1.37                                                          | rectories storage<br>ies Bill<br><u>Charges(US</u><br>US \$54.6                                                                                                 |
| Depart<br>splays detail<br>insumption a<br>Departmen<br>Back<br>Users det<br>tart Date<br>.0/0 1/09<br>.0/01/09                                                                                   | ent Bills<br>s concerning the<br>nd charged cos<br>intental Users in<br>ntal Tiers Bill<br>mails:<br>End Date<br>10/31/09<br>10/31/09                                                                                                    | Users Bill  users storage consumption for t. Bill: No results found. Department Account Management Account Management                                                                                                    | mental Users Bill Charge Code Ac1 Ac1                               | nent and details ab<br>User Name<br>Alyn<br>Andrew                                                                                                    | out department's assigned dir<br>Departmental Director<br><u>Storage Used(GB)</u><br>1.37<br>1.61                                                  | rectories storage<br>ies Bill<br><u>Charges(US</u><br>US \$54.6<br>US \$64.3                                                                                    |
| Depart<br>epartme<br>splays detail<br>insumption a<br>Departmen<br>Back<br>Users det<br>instruction<br>Back                                                                                       | ent Bills<br>s concerning the<br>nd charged cos<br>intental Users in<br>ntal Tiers Bill<br>mails:<br>End Date<br>10/31/09<br>10/31/09                                                                                                    | Users Bill  users storage consumption for t.  Bill: No results found.  Department Account Management Account Management Account Management                                                                                                    | mental Users Bill Charge Code Ac1 Ac1 Ac1                           | Nent and details ab<br>User Name<br>Alyn<br>Andrew<br>Andria                                                                                                    | out department's assigned dir<br>Departmental Director<br>Storage Used(GB)<br>1.37<br>1.61<br>1.67                                                 | rectories storage<br>ies Bill<br><u>Charges(US</u><br>US \$54.6<br>US \$64.3<br>US \$66.8                                                                       |
| Departme<br>splays details<br>insumption a<br>Departmen<br>Back<br>Users det<br>tart Date<br>0/01/09<br>0/01/09<br>0/01/09                                                                        | rtmental                                                                                                    | Users Bill  users storage consumption for t.  Bill: No results found.  Department Account Management Account Management Account Management Account Management Account Management Account Management                                                                                                    | mental Users Bill Charge Code Ac1 Ac1 Ac1 Ac1 Ac1                   | Nent and details ab<br>User Name<br>Alyn<br>Andrew<br>Andria<br>Anieli                                                                                                    | Department's assigned dir<br>Departmental Director<br>Storage Used(GB)<br>1.37<br>1.61<br>1.67<br>1.83                                             | rectories storage<br>ies Bill<br>US \$54.6<br>US \$64.3<br>US \$66.8<br>US \$67.0                                                                               |
| Departme<br>splays detail<br>insumption a<br>Departmen<br>Back<br>Departmen<br>Back<br>Users det<br>tart Date<br>0/01/09<br>0/01/09<br>0/01/09                                                    | rtmental                                                                                                    | Users Bill  a users storage consumption for t.  Bill: No results found.  Department  Account Management  Account Management  Account Management  Account Management  Account Management                                                                                                    | Charge Code<br>Ac1<br>Ac1<br>Ac1<br>Ac1<br>Ac1<br>Ac1               | User Name<br>Alyn<br>Andrew<br>Andria<br>Antje                                                                                                    | Department's assigned dir<br>Departmental Director<br>Storage Used(GB)<br>1.37<br>1.61<br>1.67<br>1.83<br>1.20                                     | rectories storage<br>ies Bill<br><u>Charges(US</u><br>US \$54.6<br>US \$64.3<br>US \$66.8<br>US \$73.0<br>US \$48.1                                             |
| Departme<br>splays detail<br>insumption a<br>Departmen<br>Back<br>Departmen<br>Back<br>Users det<br>tart Date<br>0/01/09<br>0/01/09<br>0/01/09<br>0/01/09                                         | rtmental                                                                                                    | Users Bill  a users storage consumption for t.  Bill: No results found.  Department  Account Management  Account Management  A | Charge Code<br>Ac1<br>Ac1<br>Ac1<br>Ac1<br>Ac1<br>Ac1<br>Ac1        | User Name<br>Alyn<br>Andrew<br>Andria<br>Antje<br>Antja                                                                                                    | Out department's assigned dir<br>Departmental Director<br>Storage Used(GB)<br>1.37<br>1.61<br>1.67<br>1.83<br>1.20<br>1.45                         | rectories storage<br>ies Bill<br><u>Charges(US</u><br>US \$54.6<br>US \$64.3<br>US \$66.8<br>US \$73.0<br>US \$48.1<br>US \$58.0                                |
| Depart<br>epartmet<br>splays detail<br>insumption a<br>Departmet<br>Back<br>Departmet<br>Back<br>Users det<br>Control<br>0/01/09<br>0/01/09<br>0/01/09<br>0/01/09<br>0/01/09                      | treated and the second and the secon | Users Bill  users storage consumption for t  Department  Account Management  Account Management  Account M | Charge Code<br>Ac1<br>Ac1<br>Ac1<br>Ac1<br>Ac1<br>Ac1<br>Ac1<br>Ac1 | User Name       Alyn       Andrew       Andria       Anieli       Ania       Arnaud                                                                                                    | out department's assigned dir<br>Departmental Director<br>Storage Used(GB)<br>1.37<br>1.61<br>1.67<br>1.83<br>1.20<br>1.45<br>2.38                 | rectories storage<br>ies Bill<br><u>Charges(US</u><br>US \$54.6<br>US \$64.3<br>US \$66.8<br>US \$73.0<br>US \$48.1<br>US \$48.1<br>US \$58.0                   |
| Depart<br>epartmet<br>splays details<br>insumption a<br>Departmet<br>Back<br>Departmet<br>Back<br>Users det<br>0/01/09<br>0/01/09<br>0/01/09<br>0/01/09<br>0/01/09<br>0/01/09<br>0/01/09          | End Date           10/31/09           10/31/09           10/31/09           10/31/09           10/31/09           10/31/09           10/31/09           10/31/09           10/31/09           10/31/09           10/31/09           10/31/09           10/31/09           10/31/09           10/31/09           10/31/09           10/31/09           10/31/09           10/31/09           10/31/09                                                                                                    | Users Bill  a users storage consumption for t.  Bill: No results found.  Department  Account Management  Account Management  A | Charge Code Ac1 Ac1 Ac1 Ac1 Ac1 Ac1 Ac1 Ac1 Ac1 Ac1                 | User Name       Alyn       Andrew       Andrei       Anieli       Antje       Arsen       Ashlyn                                                                                                    | Out department's assigned dir<br>Departmental Director<br>Storage Used(GB)<br>1.37<br>1.61<br>1.67<br>1.83<br>1.20<br>1.45<br>2.38<br>2.14         | rectories storage<br>ies Bill<br><u>Charges(US</u><br>US \$54.6<br>US \$64.3<br>US \$66.8<br>US \$73.0<br>US \$48.1<br>US \$58.0<br>US \$58.0                   |
| Depart<br>epartmet<br>splays details<br>insumption a<br>model<br>Departmet<br>Back<br>Departmet<br>Back<br>Users det<br>0/01/09<br>0/01/09<br>0/01/09<br>0/01/09<br>0/01/09<br>0/01/09<br>0/01/09 | End Date           10/31/09           10/31/09           10/31/09           10/31/09           10/31/09           10/31/09           10/31/09           10/31/09           10/31/09           10/31/09           10/31/09           10/31/09           10/31/09           10/31/09           10/31/09           10/31/09           10/31/09           10/31/09           10/31/09           10/31/09           10/31/09           10/31/09           10/31/09           10/31/09           10/31/09           10/31/09           10/31/09                                                                                                    | Users Bill  users storage consumption for t  Bill: No results found.  Department  Account Management  Account Management  Acco | Charge Code Ac1 Ac1 Ac1 Ac1 Ac1 Ac1 Ac1 Ac1 Ac1 Ac1                 | Important and details about the second second se | out department's assigned dir<br>Departmental Director<br>Storage Used(GB)<br>1.37<br>1.61<br>1.67<br>1.83<br>1.20<br>1.45<br>2.38<br>2.14<br>1.43 | rectories storage<br>ies Bill<br>US \$54.6<br>US \$64.3<br>US \$64.3<br>US \$64.3<br>US \$64.3<br>US \$64.1<br>US \$58.0<br>US \$95.1<br>US \$85.5<br>US \$85.5 |

| Department Bills                                                                                                    |                  |
|----------------------------------------------------------------------------------------------------|------------------|
| Displays details concerning the users storage consumption for the chosen department and details about department's assigned directories stora<br>consumption and charged cost. | ige              |
| Departmental Users Bill: No results found.                                                                                                    |                  |
|                                                                                                    |                  |
| Departmental Tiers Bill Departmental Users Bill Departmental Directories Bill                                                                                                  |                  |
| Back                                                                                                    |                  |
| Assigned directories details:                                                                                                    |                  |
| Start Date         End Date         Department         Charge Code         Server name         Directory name         Storage Used(GB)         Charges                         | s <u>(US \$)</u> |
| 11/01/10 11/30/10 Administrative Services Ad2902 sChicago D:\ 209.55 US \$8,30                                                                                                 | 81.96            |
| 1-1 of 1 Record(s) 1 Page(s) Page Size: 10 💌 1 ◀ Previous 1                                                                                                    | Next 🕨           |
| Assigned Directories Total Storage: 209.55GB                                                                                                    |                  |
| Assigned Directories Total Charges: US \$8,381.96                                                                                                    |                  |
|                                                                                                    |                  |
|                                                                                                    |                  |
| To return to the search results, click the <b>Back</b> button.                                                                                                    |                  |

# **About NTP Software**

NTP Software puts users in charge of their file data and is the only company providing file data management solutions that deliver all of the enterprise-class features needed to understand, manage, monitor, and secure file data completely. NTP Software is a global leader and has been chosen by the majority of Fortune 1000 companies and thousands of customers in private and public sectors for providing leadership through superior solutions, professional services, experience, and trusted advice. NTP Software delivers a single solution across the entire data storage environment, from individual files and users to an entire global enterprise across thousands of systems and sites. NTP Software reduces the cost and complexity associated with the exponential growth of file data and is located on the web at www.ntpsoftware.com.

# **NTP Software Professional Services**

NTP Software's Professional Services offers consulting, training, and design services to help customers with their storage management challenges. We have helped hundreds of customers to implement cost-effective solutions for managing their storage environments. Our services range from a simple assessment to in-depth financial analyses.

For further assistance in creating the most cost-effective Storage Management Infrastructure, please contact your NTP Software Representative at 800-226-2755 or 603-622-4400.

The information contained in this document is believed to be accurate as of the date of publication. Because NTP Software must constantly respond to changing market conditions, what is here should not be interpreted as a commitment on the part of NTP Software, and NTP Software cannot guarantee the accuracy of any information presented after the date of publication.

This user manual is for informational purposes only. NTP SOFTWARE MAKES NO WARRANTIES, EXPRESS OR IMPLIED, IN THIS DOCUMENT.

NTP Software and other marks are either registered trademarks or trademarks of NTP Software in the United States and/or other countries. Other product and company names mentioned herein may be the trademarks of their respective owners.

NTP Software products and technologies described in this document may be protected by United States and/or international patents.

NTP Software 20A NW Boulevard #136 Nashua, NH 03063 Toll Free: 800-226-2755 International: 1-603-622-4400 E-mail: <u>info@ntpsoftware.com</u> Web Site: <u>http://www.ntpsoftware.com</u>

Copyright © 2004- 2015 NTP Software. All rights reserved. All trademarks and registered trademarks are the property of their respective owners. Doc#4394EF